# Das Projekt Image Ergänzungsfach Informatik

# PD Dr. Victor Yakhontov

# 24. Februar 2022

# Inhaltsverzeichnis

|   | S                                                                                                    | eite                                                                                                    |
|---|----------------------------------------------------------------------------------------------------|----------------------------------------------------------------------------------------------------|
| 1 | Einführung                                                                                                    | 3                                                                                                    |
| 2 | Lesen und Schreiben von Dateien mit Java2.1Klasse erstellen2.2Die main()-Methode2.3Variablen2.4Bild einlesen2.5Image in eine Bilddatei schreiben2.6Image aus einer Bilddatei einlesen und in eine Bilddatei schreiben. Vertiefung I2.7Image aus einer Bilddatei einlesen und in eine Bilddatei schreiben. Vertiefung II2.8Aufgaben zum Kapitel 2 | 4<br>4<br>5<br>5<br>6<br>7<br>10<br>15                                                                                                    |
| 3 | Wie werden Pixelwerte in Java abgerufen und eingestellt3.1Aufgabe 1 zum Kapitel 3RGB-Tabelle                                                                                                    | <ul> <li>16</li> <li>16</li> <li>17</li> <li>18</li> <li>19</li> <li>19</li> <li>20</li> <li>20</li> <li>20</li> <li>20</li> <li>21</li> <li>22</li> <li>22</li> </ul> |
| 4 | Konvertierung eines Farbenbildes in ein Graustufenbild4.1Voraussetzungen4.2Farbaufnahme zum Graustufenbild4.3Aufgabe zum Kapitel 4                                                                                                    | <ul><li>23</li><li>23</li><li>23</li><li>23</li></ul>                                                                                                    |
| 5 | Konvertierung eines Farbenbildes in ein Negativenbild5.1Voraussetzungen5.2Farbenbild zum Negativenbild5.3Aufgabe zum Kapitel 5                                                                                                    | <b>24</b><br>24<br>24<br>24                                                                                                    |

| 6 | So e | rstellen Sie ein zufälliges Pixelbild in Java | 25 |
|---|------|-----------------------------------------------|----|
|   | 6.1  | Voraussetzungen                               | 25 |
|   | 6.2  | Farbenbild auf zufällige Pixelbild            | 25 |
|   | 6.3  | Random–Pixel–Code                             | 25 |
|   | 6.4  | Generierung von zufälligen Pixeln             | 26 |
|   | 6.5  | Bild schreiben                                | 26 |
|   | 6.6  | Aufgabe zum Kapitel 6                         | 26 |
| 7 | So e | rstellen Sie ein Spiegelbild in Java          | 27 |
|   | 7.1  | Voraussetzungen                               | 27 |
|   | 7.2  | Spiegelbild erzeugen                          | 27 |
|   | 7.3  | Spiegelbildcode                               | 28 |
|   | 7.4  | Aufgaben zum Kapitel 7                        | 28 |

# 1 Einführung

Das vorliegende Projekt widmet sich einigen Bildberarbeitungskonzepten. Sie werden diese Reise beginnen, indem Sie erfahren, wie man Image–Dateien mit Java einliest und schreibt. Danach wenden wir uns anderen Themen zu, wie man z.B. ein Farbenbild in Graustufenbild umwandelt oder wie das Negativ eines Bildes erzeugt wird. Bei jedem Projektteil besprochen werden zunächst die grundlegende Theorie und danach die dazugehörigen Programmquellencodes. Alles was man für die Realisierung des Projektes braucht ist das Vorwissen über Image–Kodierung, Stellenwertsysteme von Zahlen sowie grundlegende Programmierkenntnisse. Java ist die Programmiersprache, welche für dieses Projekt hindurch verwenden wird.

- Extra Informationen oder zusätzliche Software erforderlich?
- Natürlich, Adobe Photoshop!
- Dies ist selbstverständlich nur ein Witz!
- Da dies ein DO-IT-YOURSELF-Projekt ist, werden wir nun alles von Grund auf neu errichten.

**Zu beachten:** Alle Textfragmente (im Gegenteil zu Quellencodefragmenten !), die in **Magenta** oder **Rot** vorkommen, sind "anklickbar" ! Durch einzelnen Mausklick auf solche Hyperlinks werden Sie je nach Kontext entweder zu einem anderen Textfragment (d.h. Referenzstellen) gebracht oder sogar zu referenzierten Internetseiten (auch zum Herunterladen !) automatisch weitergeleitet. Im letzteren Fall sollte dabei Ihr Standard–Internetbrowser automatisch gestartet und die verlinkte Internetseite geöffnet werden. Benutzen Sie unbedingt diese Möglichkeit beim Lesen und Navigieren im Text !

Viel Erfolg !

# 2 Lesen und Schreiben von Dateien mit Java

In diesem Projektteil werden wir lernen, wie man eine Bilddatei mittels der Java–Programmiersprache lesen und schreiben kann. Als Vorbereitung führen Sie die folgenden Schritte 1 bis 5 aus.

- 1. Starten Sie Teams oder Ihren Lieblings–Internetbrowser und laden Sie dort aus dem Verzeichnis Projekt te/Projekt\_Image/ die Archivedatei Projekt\_Image.zip in Ihr Download–Ordner herunter.
- Entpacken Sie anschliessend diese Archivedatei direkt im Verzeichnis ../Eigene\_Projekte/. Dadurch wird darin ein neuer BlueJ–Ordner ../Eigene\_Projekte/Projekt\_Image mit den Unterverzeichnissen +libs (./flanagan.jar, ./stdlib.jar), Images (./Doctor\_Strange.png, ./Sample\_204\_255\_20\_147.png, ./Taj\_Mahal3.png und ./Taj\_Mahal4.png), Docs (./Projektbeschreibung\_und\_Aufgaben.pdf), Leistungsnachweise (./\*\*\*leer\*\*\* !) und einer Java–Klasse ./ImageInfo.java angelegt.
- 3. Starten Sie jetzt BlueJ und öffnen Sie von dort aus das bereits vorhandene (und zur Zeit nur aus der einzelnen Java–Datei ImageInfo.java bestehende !) BlueJ–Projekt ../Eigene\_Projekte/Projekt\_Image.
- 4. Legen Sie nun im Rahmen des Projektes routinemässig eine neue Klasse Mylmage.java an.
- 5. Machen Sie nun die soeben erzeugte (Vorlage–)Datei MyImage. java im BlueJ–Editor auf und nehmen Sie daran die folgenden Änderungen vor.

Zum Lesen und Schreiben der Image-Datei müssen wir die File-Klasse importieren. Dazu schreiben wir:

**import** java.io. File ;

Wenn wir Schreib– und Leseoperationen durchführen, auch als I/O bzw. Eingabe/Ausgabe–Betrieb bekannt sind, können Fehler auftreten. Also, um Fehler zu behandeln, verwenden wir die IOException–Klasse:

import java.io.IOException;

Um das Bild im Speicher zu halten, erstellen wir (s. Kapitel 2.3) ein BufferedImage–Objekt und importieren dazu von Anfang an die BufferedImage–Klasse:

import java.awt.image.BufferedImage;

Um die Bildleseoperation durchzuführen, importieren wir auch die ImageIO-Klasse. Dazu schreiben wir:

import javax.imageio.ImageIO;

### 2.1 Klasse erstellen

Jetzt erstellen wir unsere MyImage-Klasse. Dazu schreiben wir:

```
public class MyImage { . . . }
```

Hinweis! Da unsere Dateinamen MyImage.java heisst, müssen unsere Klasse den Namen MyImage haben.

### 2.2 Die main()-Methode

Nun innerhalb dieser Klasse wird die Funktion main() definieren. Weil darin IO-Operationen durchzuführen sind, muss die so genannte IOException direkt neben der Funktion main() geworfen werden. Unser Java-Code wird nun folgendermassen aussehen:

public class MyImage{
 public static void main(String args[]) throws IOException{
 }
}

### 2.3 Variablen

Das Bild, das gelesen wird (s. unten), hat eine Breite von 1024 px und eine Höhe von 768 px. In einfachsten Fall müssen diese zwei Abmessungen **im Voraus (d. h. vor dem Einlesen der Bilddatei !)** bekannt sein. Wir deklarieren also zwei Variablen innerhalb der main()–Funktion, um die Dimension des Bildes festzulegen:

```
int width = 1024; // Image-Breite (image width)
int height = 768; // Image-Höhe (image height)
```

Als Nächstes erstellen wir ein BufferedImage-Variablenbild und die File-Dateivariable f (d.h. der Name der Bilddatei) und setzen sie beide auf null:

BufferedImage image = **null**; File f = **null**;

Nun sieht unser Code so aus:

```
public class MyImage {
    public static void main(String args[]) throws IOException {
        int width = 1024; // width of the image
        int height = 768; // height of the image
        BufferedImage image = null;
        File f = null;
    }
}
```

## 2.4 Bild einlesen

Nun werden wir die Bilddatei lesen. Beachten Sie, dass es während der Lese/Schreib-Operation immer vorgeschlagen wird, den Try-catch-Block zu verwenden. Dies liegt daran, dass die IO-Operationen Ausnahme (Fehler) generieren können. Um die IO-Ausnahmen behandeln zu können, benötigen wir einen Ausnahmebehandlungscode. Wenn wir den Try-catch-Block nicht verwenden, stürzt unser Code einfach ab, wenn eine Ausnahme (Fehler) auftritt, wenn z.B. die einzulesende Bilddatei **nicht gefunden wird**. Wir schreiben also

```
try{
   // ein Java-Code kommt her ...
} catch (IOException e) {
   // ein Java-Code kommt her ...
}
```

Innerhalb des try-Blocks werden wir ein Objekt der File-Klasse erstellen und ihm als Parameter den Image-Dateipfad übergeben:

f = **new** File("Images/Taj\_Mahal3.png"); // Image-Dateipfad

**Hinweis!** Die Bilddatei, die wir in der obigen Zeile verwenden, heisst Taj\_Mahal3.png und befindet sich im Images–Ordner. Überprüfen Sie mit Hilfe eines gewöhnlichen Windows–Programms die Breite (= 1024 px) und die Höhe (= 768 px) des Bildes in Pixeln, die in der obigen Zeile verwendet werden.

Als Nächstes erstellen wir ein Objekt vom Typ BufferedImage und übergeben als Parameter die Werte von width, height sowie den int-Typ des Images.

image = new BufferedImage(width, height, BufferedImage.TYPE\_INT\_ARGB);

Hinweis! TYPE\_INT\_ARGB bedeutet, dass wir die Alpha–, Rot–, Grün– und Blaukomponente des Bildpixels mit jeweils 8–Bit–Integer–Wert darstellen.

Als nächstes lesen wir das Bild mit der Funktion read() der ImageIO-Klasse ein und übergeben ihr als Parameter den Bilddateipfad, den wir in der Variablen f gespeichert haben.

image = ImageIO.read(f);

Falls das Einlesen erfolgreich abläuft, geben wir die Meldung "Read Complete." auf die Konsole aus:

System.out.println("Reading\_complete.");

Sonst geben wir im Inneren des try-catch-Blocks die Fehlermeldung auf die Konsole aus:

System.out.println("Error:\_\_" + e);

Nun sieht unser Code so aus:

```
1 import java.io. File;
<sup>2</sup> import java.io. IOException;
3 import java.awt.image.BufferedImage;
<sup>4</sup> import javax.imageio.ImageIO;
5 public class MyImage
    public static void main(String args[]) throws IOException {
6
      int width = 1024; // width of the image
7
      int height = 768; // height of the image
8
      BufferedImage image = null;
9
      File f = null;
      // read image
      try {
13
       f = new File("Images/Taj_Mahal3.png"); // image file path
14
       image = new BufferedImage(width, height, BufferedImage.TYPE_INT_ARGB);
       image = ImageIO.read(f);
16
       System.out.println("Reading_complete.");
17
          \} // end try
18
       catch(IOException e) {
19
            System.out.println("Error: " + e); } // end catch
20
        } // end main
22 } // end class MyImage
```

Java-Programm zum Einlesen aus einer Bilddatei

## 2.5 Image in eine Bilddatei schreiben

Um das Bild als Datei zu schreiben, verwenden wir den try-catch-Block. Wir erstellen zunächst ein Objekt vom Dateityp File und übergeben als Parameter den **neuen Bilddateipfad**, in den wir das bereits eingelesene Bild schreiben (speichern) wollen. Dazu schreiben wir:

f = new File("Images/Taj\_Mahal3.jpg"); // output file path

Als nächstes schreiben wir das Bild image mit der write()-Funktion der ImageIO-Klasse:

```
ImageIO.write(image, "jpg", f);
```

**Hinweis!** Der Parameter image hierher ist die Variable, welche mit dem zu speichernden Bild belegt wird; "jpg" ist die Zieldateiformat, das sich von unserem ursprünglichen "png"-Format unterscheiden darf; f ist die Variable, welche mit dem (neuen) Zieldateipfadnamen zu belegen ist. Anders gesagt, unser Programm wandelt also im einfachsten Fall das Bild aus dem ursprünglichen png–Format ins jpg–Format um.

Dabei wird "Writing Complete." auf die Konsole ausgeben:

System.out.println("Writing\_complete.");

Im Inneren des try-catch-Blocks geben wir die Fehlermeldung aus. Dazu schreiben wir:

```
System.out.println("Error:__" + e);
```

Unser endgültiger Code sieht nun so aus:

```
import java.io. File;
<sup>2</sup> import java.io. IOException;
import java.awt.image.BufferedImage;
4 import javax.imageio.ImageIO;
  public class MyImage{
    public static void main(String args[]) throws IOException {
6
      int width = 1024; // width of the image
      int height = 768; // height of the image
8
      BufferedImage image = null;
q
      File f = null;
      // read image
      try {
13
            f = new File("Images/Taj_Mahal3.png"); // image file path
14
            image = new BufferedImage(width, height, BufferedImage.TYPE INT ARGB);
            image = ImageIO.read(f);
16
            System.out.println("Reading_complete.");
17
          } // end try
18
          catch(IOException e) {
19
            System.out.println("Error:__" + e); } // end catch
20
     // write image
      try {
23
            f = new File("Images/Taj_Mahal3.jpg"); // output file path
24
            ImageIO.write(image, "jpg", f);
25
            System.out.println("Writing_complete.");
26
          } catch(IOException e){
27
            System.out.println("Error:__"+e); } // end catch
28
    } // end main
29
30 } // end MyImage
```

Programmausdruck 1: Programm zum Einlesen aus einer Bilddatei und zum Schreiben in eine.

Sie können einen der beiden Codes zum Lesen und Schreiben von Bilddateien in Java verwenden.

# 2.6 Image aus einer Bilddatei einlesen und in eine Bilddatei schreiben. Vertiefung I

Sollten die Breite (width) und die Höhe (height) einer einzulesenden Bilddatei (z.B. Images/Taj\_Mahal3.png) *a priori,* d.h. **vor dem Einlesen, unbekannt sein**, muss der Programmquellcode 1 modifiziert werden. Dafür werden (s. Programmquellcode 2) zwei statt einer (!) Variablen, image\_on\_disk und image\_memory, vom Datentyp BufferedImage deklariert. Die erste davon, image\_on\_disk, wird mittels des Einlesens der Bilddatei initialisiert und dadurch zunächst für die Ermittlung der Abmessungen des Bildes verwendet. Mit deren Hilfe sowie mittels image\_on\_disk wird anschliessend das Output-Bild kreiert und somit die 2. Variable image\_memory belegt. Für die Erstellung der Bildes anhand BufferedImage ist Folgendes zu beachten.

Alle Bilddateien im png–Format, welches ständig fürs ganze Projekt zum Einsatz kommt, können zusätzlich zu den RGB–Farben die so genannte **Transparenzinformationen** enthalten (s. Projektteil 3). Die letztere wird für jedes Pixel in Form eines Alpha–Werts a = 0, 1, ..., 255 des **Alphakanals** in der Bilddatei integriert und gespeichert. Der a–Wert gibt nämlich eine mathematisch exakte Information für jedes einzelne Pixel an, wie viel Prozent (0% bis 100%) dieses Pixels vom Hintergrund des Bildes durchsichtig sein soll: a = 0 bzw. a = 255 entspricht voller Durchsichtigkeit (oder Transparenz) bzw. voller Undurchsichtigkeit (Intransparenz oder Opazität) des Pixels. Diese zwei Extremsituationen werden zum Vergleich in Abb. 1 und 2 dargestellt.

Das png–Format unterstützt Alphakanäle mit 8 Bits, was  $2^8 = 256$  Abstufungen der Transparenzstärke entspricht, und erlaubt somit, und zwar unabhängig von der Hintergrundsfarbe, die Kanten von Text und Bildern zu glätten. Man kann echte Schlagschatten verwenden, die im Hintergrund ausblenden, oder Bilder erzeugen, die beliebig geformt erscheinen – wenn das Anzeigeprogramm das png–Format beherrscht.

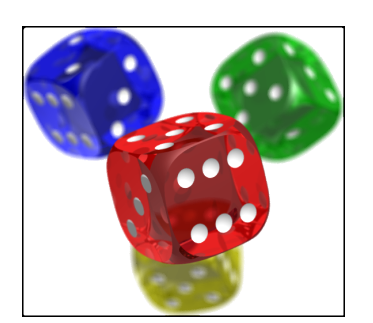

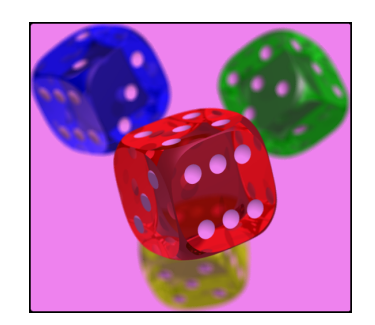

Abb. 1: Die sämtlichen violetten Pixel dieses Bildes (vgl. mit Abb. rechts) sind völlig transparent (durchsichtig) und entsprechen dem Alpha–Wert a = 0, so dass man dadurch den weissen Hintergrund sieht.

Abb. 2: Die sämtlichen violetten Pixel dieses Bildes sind völlig intransparent (undurchsichtig) und entsprechen dem Alpha–Wert a = 255, so dass man dadurch **keinen** weissen Hintergrund sieht.

Die oben aufgeführten wichtigen Transparenz-Eigenschaften von png-Bilddateien unterscheiden sich von denjenigen der jpg-Bilddateien, welche unter anderem **keine Transparenzinformation enthält**. Sollte also eine png-Bilddatei mit 4 ARGB-Kanälen in eine Bilddatei im jpg-Format (d.h. mit nur 3 Kanälen) konvertiert werden, braucht der Alphakanal eine Spezialbehandlung. Die letztere wird im unteren Programmquellcode 2 realisiert, in dem wir bei image\_memory zunächst mittels eines createGraphics().drawImage-Befehls einen **weissen Hintergrund** (kann natürlich durch einen schwarzen, blauen, etc. ersetzt werden) kreieren und darauf das bereits in der BufferedImage-Variablen image\_on\_disk gespeicherte Bild aufmalen.

# Achtung !

Damit Sie das unten stehende Programm "MyImage\_ohne\_A\_mit\_A" kompilieren und zum Laufen bringen könnten, muss im Ordner +libs des Projektverzeichnisses die flanagan.jar-Bibliothek vorhanden sein !

```
import java.awt.Color;
<sup>2</sup> import java.awt.image.BufferedImage;
import java.io. File ;
<sup>4</sup> import java.io.IOException;
5 import javax.imageio.ImageIO;
6 import flanagan.io.Db;
import flanagan.io.FileNameSelector;
import java. util .regex.Pattern;
9
10 public class MyImage_ohne_A_mit_A {
      public static void main(String [] args) {
13
          boolean answer = false, file_exist = false;
14
          String inFileName, inFileNamePfad, outFileName,
15
            outFileNamePfad, outFormat = "";
16
17
          FileNameSelector fc = new FileNameSelector("Images/");
18
          File fin = null, fout = null;
19
20
          while (!answer && !file_exist) {
              inFileName = fc.selectFile("Waehle_das_Input-File:");
              inFileNamePfad = "Images/" + inFileName;
23
24
              fin = new File(inFileNamePfad); // input file path
25
26
               // Ermitteln den Stamm- und die Erweiterung-Teile von inFileName:
27
```

```
String [] inFileName_Teil = inFileName.split(Pattern.quote("."));
28
              // inFileName_Teil[0] = Stammname, inFileName_Teil[1] = Erweiterung (png, jpg, ...)
29
30
              outFileName = Db.readLine("Geben_Sie_den_Namen_des_Output-Files_" +
31
                 "MIT<sub>u</sub>einer<sub>u</sub>Erweiterung<sub>u</sub>(png,<sub>u</sub>jpg,<sub>u</sub>etc.)<sub>u</sub>ein" + "\n" +
32
                "und_druecken_die_ENTER-Taste_fuer_Bestaetigung!",
33
                inFileName_Teil[0] + ".jpg");
34
35
              // Ermitteln den Stamm- und die Erweiterung-Teile von outFileName:
                String [] outFileName_Teil = outFileName.split(Pattern.quote("."));
37
               // outFileName_Teil[0] = Stammname, outFileName_Teil[1] = Erweiterung (png, jpg, ...)
38
39
              outFileNamePfad = "Images/" + outFileName;
40
41
              outFormat = outFileName_Teil[1].trim();
42
43
              fout = new File(outFileNamePfad); // output file path
44
45
              if (inFileNamePfad.equals(outFileNamePfad)) {
46
                   file_exist = Db.noYes("Die_Input-_und_Output-Bilddateien_" +
47
                     "haben_die_gleichen_Namen!" + "\n" +
                     "Moechten_Sie_trotzdem_fortsetzen?");
49
50
                   if (! file exist ) {
                       // file_exist = false;
52
                      System.out.println("file_exist_\_" + file_exist +
                         "\_answer\_=\_" + answer);
54
                       continue;
                   }
56
              }
              answer = Db.yesNo("Die_Angaben_lauten:" + "\n" +
59
                   "Input-Bilddatei: " + "\"" + inFileNamePfad + "\"" + "\n" +
                   "Output-Bilddatei: " + "\"" + outFileNamePfad + "\"" + "\n" +
61
                   "Die_{\sqcup}Ertweiterung_{\sqcup}des_{\sqcup}Input-Files:_{\sqcup}" + "\"" +
62
                    inFileName Teil[1] + "\"" + "\n" +
63
                   "Die_Ertweiterung_des_Output-Files:_" + "\"" +
64
                     outFileName_Teil[1] + "\"" + "\n\n" +
                   "Sind_Sie_damit_einverstanden?");
66
          }
67
          BufferedImage image_on_disk = null, image_memory = null;
69
          boolean Alpha;
71
          try {
74
              image_on_disk = ImageIO.read(fin);
              System.out.println("Reading_" + fin + "_complete_!"); } // end try
76
          catch(IOException e){
              System.out.println("Error: " + e); } // end catch
78
79
          int width = image_on_disk.getWidth(); // Breite des Images
80
          int height = image_on_disk.getHeight(); // Höhe des Images
81
82
          System.out.println("n" + "width_=_" + width + "_height_=_" + height + "n");
83
```

| <pre>if (image_on_disk.getColorModel().hasAlpha()) {     Alpha = true;     System.out.println("Die_Datei_UHAT_Alpha-Kanal\n");     // image_on_disk hat A-Kanal     else {         Alpha = false;         System.out.println("Die_Datei_Lhat_KEINEN_Alpha-Kanal\n");         // image_on_disk hat keinen A-Kanal     }      //**************************</pre>                                                                                                    |
|----------------------------------------------------------------------------------------------------|
| <pre>Alpha = true;<br/>System.out.println("Die_Datei_HAT_Alpha-Kanal\n");<br/>// image_on_disk hat A-Kanal<br/>} else {<br/>Alpha = false;<br/>System.out.println("Die_Datei_hat_KEINEN_Alpha-Kanal\n");<br/>// image_on_disk hat keinen A-Kanal<br/>}<br/>//**********************************</pre>                                                                                                    |
| <pre>System.out.println("Die_LDatei_LHAT_LAlpha-Kanal\n"); // image_on_disk hat A-Kanal lelse { Alpha = false; System.out.println("Die_LDatei_Lhat_LKEINEN_Alpha-Kanal\n"); // image_on_disk hat keinen A-Kanal // image_on_disk hat keinen A-Kanal // image_on_disk hat keinen A-Kanal // image_on_disk hat keinen A-Kanal // image_on_disk hat keinen A-Kanal // image_on_disk hat keinen A-Kanal // image_on_disk hat keinen A-Kanal // image_on_disk hat keinen A-Kanal // image_on_disk hat keinen A-Kanal // image_on_disk hat keinen A-Kanal // image_on_disk hat keinen A-Kanal // image_on_disk hat keinen A-Kanal // image_on_disk hat keinen A-Kanal // image_on_disk hat keinen A-Kanal // System.out.println("Wir_usind_da:_u1\n"); image_memory = new BufferedImage(width, height, BufferedImage.TYPE_INT_ARGB, 4 Kanale: ARGB,d.h. MIT Alpha-Kanal // Tup TYPE_INT_ARGB, 4 Kanale // Kreieren das GLEICHE 4-Kanal Image wie image_on_disk und mit // Aufrechtserhaltung des Alpha-Kanals image_memory.createGraphics().drawImage(image_on_disk, 0, 0, null); // Tup TYPE_INT_RGB, 3 Kanäle: RGB, d.h. OHNE Alpha-Kanal // Tup TYPE_INT_RGB, 3 Kanäle: RGB, d.h. OHNE Alpha-Kanal // Kreieren ein Image mit der gleichen Breite and Höhe wie image_on_disk und // WEISSEM Hintergrund zum Erzetzen des A-Kanal image_memory.createGraphics().drawImage(image_on_disk, 0, 0, Color.WHITE, null); // Color.WHITE, null; // Color.WHITE, null; // Color.WHITE, Null; // Color.WHITE, null; // Color.WHITE, Alpha-Kanal// Color.WHITE, Color.W</pre> |
| <pre>// image_on_disk hat A-Kanal } else {     Alpha = false;     System.out.println("Die_Datei_hat_KEINEN_Alpha-Kanal\n");     // image_on_disk hat keinen A-Kanal } //********************* Image kreieren und anpassen ***********************************</pre>                                                                                                    |
| <pre>} else {     Alpha = false;     System.out.println("Die_Datei_hat_KEINEN_Alpha-Kanal\n");     // image_on_disk hat keinen A-Kanal     //********************************</pre>                                                                                                    |
| <pre>Alpha = false;<br/>System.out.println("Die_LDatei_Lhat_KEINEN_Alpha-Kanal\n");<br/>// image_on_disk hat keinen A-Kanal<br/>}<br/>//**********************************</pre>                                                                                                    |
| <pre>System.out.println("Die_Datei_ht_KEINEN_Alpha-Kanal\n"); // image_on_disk hat keinen A-Kanal //***********************************</pre>                                                                                                    |
| <pre>// image_on_disk hat keinen A-Kanal // image_on_disk hat keinen A-Kanal // image_on_disk hat keinen A-Kanal // image_on_disk hat keinen A-Kanal // image_on_disk hat keinen A-Kanal // image_on_disk hat keinen A-Kanal // image_on_on_disk hat keinen A-Kanal // image_memory = new BufferedImage(width, height, BufferedImage_TYPE_INT_ARGB); // Typ TYPE_INT_ARGB, 4 Kanäle: ARGB,d.h. MIT Alpha-Kanal // Kreieren das GLEICHE 4-Kanal Image wie image_on_disk und mit // Aufrechtserhaltung des Alpha-Kanals image_memory.createGraphics().drawImage(image_on_disk, 0, 0, null); // BufferedImage_TYPE_INT_RGB); // Typ TYPE_INT_RGB, 3 Kanäle: RGB, d.h. OHNE Alpha-Kanal // Kreieren ein Image mit der gleichen Breite and Höhe wie image_on_disk und // WEISSEM Hintergrund zum Erzetzen des A-Kanal image_memory.createGraphics().drawImage(image_on_disk, 0, 0, Color.WHITE, null); // Typ TYPE_INT_RGB, 14 // WEISSEM Hintergrund zum Erzetzen des A-Kanal // Kreieren ein Image mit der gleichen Breite and Höhe wie image_on_disk, 0, 0, Color.WHITE, null); // Color.WHITE, null; // Kreieren keiner Alpha-Kanal Keiner Keiner Kei</pre> |
| <pre> //***********************************</pre>                                                                                                    |
| <pre>//***********************************</pre>                                                                                                    |
| <pre>//******* Image kreieren und anpassen ***********************************</pre>                                                                                                    |
| <pre>if (outFormat.equals("png") &amp;&amp; Alpha) {// png4 &lt;-&gt; png4<br/>System.out.println("Wir_usind_uda:ul\n");<br/>image_memory = new BufferedImage(width, height,<br/>BufferedImage.TYPE_INT_ARGB);<br/>// Typ TYPE_INT_ARGB, 4 Kanäle: ARGB,d.h. MIT Alpha-Kanal<br/>// Kreieren das GLEICHE 4-Kanal Image wie image_on_disk und mit<br/>// Aufrechtserhaltung des Alpha-Kanals<br/>image_memory.createGraphics().drawImage(image_on_disk, 0, 0, null);<br/>}<br/>else { // png4/3 -&gt; jpg oder png3 -&gt; png3 oder jpg -&gt; png3<br/>System.out.println("Wir_usind_uda:u2\n");<br/>image_memory = new BufferedImage(width, height,<br/>BufferedImage.TYPE_INT_RGB);<br/>// Typ TYPE_INT_RGB, 3 Kanäle: RGB, d.h. OHNE Alpha-Kanal<br/>// Kreieren ein Image mit der gleichen Breite and Höhe wie image_on_disk und<br/>// WEISSEM Hintergrund zum Erzetzen des A-Kanal<br/>image_memory.createGraphics().drawImage(image_on_disk, 0, 0,<br/>Color.WHITE, null);</pre>                                                                                                    |
| <pre>if (outFormat.equals("png") &amp;&amp; Alpha) { // png4 &lt;-&gt; png4<br/>System.out.println("Wir_usind_uda:ul^n");<br/>image_memory = new BufferedImage(width, height,<br/>BufferedImage.TYPE_INT_ARGB);<br/>// Typ TYPE_INT_ARGB, 4 Kanäle: ARGB,d.h. MIT Alpha-Kanal<br/>// Kreieren das GLEICHE 4-Kanal Image wie image_on_disk und mit<br/>// Aufrechtserhaltung des Alpha-Kanals<br/>image_memory.createGraphics().drawImage(image_on_disk, 0, 0, null);<br/>}<br/>else { // png4/3 -&gt; jpg oder png3 -&gt; png3 oder jpg -&gt; png3<br/>System.out.println("Wir_usind_uda:u2\n");<br/>image_memory = new BufferedImage(width, height,<br/>BufferedImage.TYPE_INT_RGB);<br/>// Typ TYPE_INT_RGB, 3 Kanäle: RGB, d.h. OHNE Alpha-Kanal<br/>// Kreieren ein Image mit der gleichen Breite and Höhe wie image_on_disk und<br/>// WEISSEM Hintergrund zum Erzetzen des A-Kanal<br/>image_memory.createGraphics().drawImage(image_on_disk, 0, 0,<br/>Color.WHITE, null);<br/>// Typ</pre>                                                                                                    |
| <pre>system.out.println("Wir_usind_uda:_u1\n");<br/>image_memory = new BufferedImage(width, height,<br/>BufferedImage.TYPE_INT_ARGB);<br/>// Typ TYPE_INT_ARGB, 4 Kanäle: ARGB,d.h. MIT Alpha-Kanal<br/>// Kreieren das GLEICHE 4-Kanal Image wie image_on_disk und mit<br/>// Aufrechtserhaltung des Alpha-Kanals<br/>image_memory.createGraphics().drawImage(image_on_disk, 0, 0, null);<br/>else { // png4/3 -&gt; jpg oder png3 -&gt; png3 oder jpg -&gt; png3<br/>System.out.println("Wir_usind_uda:_u2\n");<br/>image_memory = new BufferedImage(width, height,<br/>BufferedImage.TYPE_INT_RGB);<br/>// Typ TYPE_INT_RGB, 3 Kanäle: RGB, d.h. OHNE Alpha-Kanal<br/>// Kreieren ein Image mit der gleichen Breite and Höhe wie image_on_disk und<br/>// WEISSEM Hintergrund zum Erzetzen des A-Kanal<br/>image_memory.createGraphics().drawImage(image_on_disk, 0, 0,<br/>Color.WHITE, null);</pre>                                                                                                    |
| <sup>195</sup> System.out.printin( wir_sind_dalr(n),<br><sup>196</sup> image_memory = <b>new</b> BufferedImage(width, height,<br><sup>107</sup> BufferedImage.TYPE_INT_ARGB);<br><sup>108</sup> // <i>Typ</i> TYPE_INT_ARGB, 4 Kanäle: ARGB,d.h. MIT Alpha-Kanal<br><sup>109</sup> // Kreieren das GLEICHE 4-Kanal Image wie image_on_disk und mit<br><sup>109</sup> // Aufrechtserhaltung des Alpha-Kanals<br><sup>109</sup> image_memory.createGraphics().drawImage(image_on_disk, 0, 0, <b>null</b> );<br><sup>106</sup> }<br><sup>107</sup> <b>else</b> { // png4/3 -> jpg oder png3 -> png3 oder jpg -> png3<br><sup>108</sup> System.out.println("Wir_usind_da: u2\n");<br><sup>109</sup> image_memory = <b>new</b> BufferedImage(width, height,<br><sup>100</sup> BufferedImage.TYPE_INT_RGB);<br><sup>111</sup> // Typ TYPE_INT_RGB, 3 Kanäle: RGB, d.h. OHNE Alpha-Kanal<br><sup>112</sup> // Kreieren ein Image mit der gleichen Breite and Höhe wie image_on_disk und<br><sup>114</sup> // WEISSEM Hintergrund zum Erzetzen des A-Kanal<br><sup>115</sup> image_memory.createGraphics().drawImage(image_on_disk, 0, 0,<br><sup>116</sup> Color.WHITE, <b>null</b> );<br><sup>117</sup> }                                                                                                    |
| <sup>99</sup> Intage_Intentory = new butteredIntage(width, height,<br>BufferedImage.TYPE_INT_ARGB);<br>// Typ TYPE_INT_ARGB, 4 Kanäle: ARGB,d.h. MIT Alpha-Kanal<br>// Kreieren das GLEICHE 4-Kanal Image wie image_on_disk und mit<br>// Aufrechtserhaltung des Alpha-Kanals<br>image_memory.createGraphics().drawImage(image_on_disk, 0, 0, null);<br>}<br>else { // png4/3 -> jpg oder png3 -> png3 oder jpg -> png3<br>System.out.println("Wir_usind_da: _2\n");<br>image_memory = new BufferedImage(width, height,<br>BufferedImage.TYPE_INT_RGB);<br>// Typ TYPE_INT_RGB, 3 Kanäle: RGB, d.h. OHNE Alpha-Kanal<br>// Kreieren ein Image mit der gleichen Breite and Höhe wie image_on_disk und<br>// WEISSEM Hintergrund zum Erzetzen des A-Kanal<br>image_memory.createGraphics().drawImage(image_on_disk, 0, 0,<br>Color.WHITE, null);                                                                                                    |
| 100       // Typ TYPE_INT_ARGB, 4 Kanäle: ARGB,d.h. MIT Alpha-Kanal         101       // Kreieren das GLEICHE 4-Kanal Image wie image_on_disk und mit         103       // Kreieren das GLEICHE 4-Kanal Image wie image_on_disk und mit         104       // Aufrechtserhaltung des Alpha-Kanals         105       image_memory.createGraphics().drawImage(image_on_disk, 0, 0, null);         106       }         107       else { // png4/3 -> jpg oder png3 -> png3 oder jpg -> png3         108       System.out.println("Wir_isind_ida: i_2\n");         109       image_memory = new BufferedImage(width, height, BufferedImage.TYPE_INT_RGB);         111       // Typ TYPE_INT_RGB, 3 Kanäle: RGB, d.h. OHNE Alpha-Kanal         112       // Kreieren ein Image mit der gleichen Breite and Höhe wie image_on_disk und         114       // WEISSEM Hintergrund zum Erzetzen des A-Kanal         115       image_memory.createGraphics().drawImage(image_on_disk, 0, 0, Color.WHITE, null);         117       }                                                                                                    |
| <pre>// Typ TYPE_INT_ARGB, 4 Kanale: ARGB, d.h. MIT Alpha-Kanal // Kreieren das GLEICHE 4-Kanal Image wie image_on_disk und mit // Aufrechtserhaltung des Alpha-Kanals image_memory.createGraphics().drawImage(image_on_disk, 0, 0, null); // else { // png4/3 -&gt; jpg oder png3 -&gt; png3 oder jpg -&gt; png3 System.out.println("Wir_usind_da: u2\n"); image_memory = new BufferedImage(width, height, BufferedImage.TYPE_INT_RGB); // Typ TYPE_INT_RGB, 3 Kanäle: RGB, d.h. OHNE Alpha-Kanal // Kreieren ein Image mit der gleichen Breite and Höhe wie image_on_disk und // WEISSEM Hintergrund zum Erzetzen des A-Kanal image_memory.createGraphics().drawImage(image_on_disk, 0, 0, Color.WHITE, null); // Typ</pre>                                                                                                    |
| <pre>// Kreieren das GLEICHE 4-Kanal Image wie image_on_disk und mit<br/>// Aufrechtserhaltung des Alpha-Kanals<br/>image_memory.createGraphics().drawImage(image_on_disk, 0, 0, null);<br/>}<br/>else { // png4/3 -&gt; jpg oder png3 -&gt; png3 oder jpg -&gt; png3<br/>System.out.println("Wir_Jsind_da: _J2\n");<br/>image_memory = new BufferedImage(width, height,<br/>BufferedImage.TYPE_INT_RGB);<br/>// Typ TYPE_INT_RGB, 3 Kanäle: RGB, d.h. OHNE Alpha-Kanal<br/>// Kreieren ein Image mit der gleichen Breite and Höhe wie image_on_disk und<br/>// WEISSEM Hintergrund zum Erzetzen des A-Kanal<br/>image_memory.createGraphics().drawImage(image_on_disk, 0, 0,<br/>Color.WHITE, null);</pre>                                                                                                    |
| <pre>// Kreieren das GLEICHE 4-Kanal Image wie image_on_disk und mit<br/>// Aufrechtserhaltung des Alpha-Kanals<br/>image_memory.createGraphics().drawImage(image_on_disk, 0, 0, null);<br/>else { // png4/3 -&gt; jpg oder png3 -&gt; png3 oder jpg -&gt; png3<br/>System.out.println("Wir_sind_da:_l2\n");<br/>image_memory = new BufferedImage(width, height,<br/>BufferedImage.TYPE_INT_RGB);<br/>// Typ TYPE_INT_RGB, 3 Kanäle: RGB, d.h. OHNE Alpha-Kanal<br/>// Kreieren ein Image mit der gleichen Breite and Höhe wie image_on_disk und<br/>// WEISSEM Hintergrund zum Erzetzen des A-Kanal<br/>image_memory.createGraphics().drawImage(image_on_disk, 0, 0,<br/>Color.WHITE, null);</pre>                                                                                                    |
| <pre>// Aufrechtserhaltung des Alpha-Kanals<br/>image_memory.createGraphics().drawImage(image_on_disk, 0, 0, null);<br/>}<br/>else { // png4/3 -&gt; jpg oder png3 -&gt; png3 oder jpg -&gt; png3<br/>System.out.println("Wir_isind_ida:_i2\n");<br/>image_memory = new BufferedImage(width, height,<br/>BufferedImage.TYPE_INT_RGB);<br/>// Typ TYPE_INT_RGB, 3 Kanäle: RGB, d.h. OHNE Alpha-Kanal<br/>// Kreieren ein Image mit der gleichen Breite and Höhe wie image_on_disk und<br/>// WEISSEM Hintergrund zum Erzetzen des A-Kanal<br/>image_memory.createGraphics().drawImage(image_on_disk, 0, 0,<br/>Color.WHITE, null);</pre>                                                                                                    |
| 105image_memory.createGraphics().drawImage(image_on_disk, 0, 0, null);106}107else { // png4/3 -> jpg oder png3 -> png3 oder jpg -> png3108System.out.println("Wir_sind_da:_2\n");109image_memory = new BufferedImage(width, height,110BufferedImage.TYPE_INT_RGB);111// Typ TYPE_INT_RGB, 3 Kanäle: RGB, d.h. OHNE Alpha-Kanal112113114// Kreieren ein Image mit der gleichen Breite and Höhe wie image_on_disk und115image_memory.createGraphics().drawImage(image_on_disk, 0, 0,116Color.WHITE, null);117}                                                                                                    |
| <pre>106 } 107 else { // png4/3 -&gt; jpg oder png3 -&gt; png3 oder jpg -&gt; png3 108 System.out.println("Wir_sind_da:_2\n"); 109 image_memory = new BufferedImage(width, height, 110 BufferedImage.TYPE_INT_RGB); 111 // Typ TYPE_INT_RGB, 3 Kanäle: RGB, d.h. OHNE Alpha-Kanal 112 113 // Kreieren ein Image mit der gleichen Breite and Höhe wie image_on_disk und 114 // WEISSEM Hintergrund zum Erzetzen des A-Kanal 115 image_memory.createGraphics().drawImage(image_on_disk, 0, 0, 116 Color.WHITE, null); 117 }</pre>                                                                                                    |
| <pre>else { // png4/3 -&gt; jng oder png3 -&gt; png3 oder jng -&gt; png3<br/>System.out.println("Wir_Jsind_Jda:_J2\n");<br/>image_memory = new BufferedImage(width, height,<br/>BufferedImage.TYPE_INT_RGB);<br/>// Typ TYPE_INT_RGB, 3 Kanäle: RGB, d.h. OHNE Alpha-Kanal<br/>// Kreieren ein Image mit der gleichen Breite and Höhe wie image_on_disk und<br/>// WEISSEM Hintergrund zum Erzetzen des A-Kanal<br/>image_memory.createGraphics().drawImage(image_on_disk, 0, 0,<br/>Color.WHITE, null);</pre>                                                                                                    |
| 108System.out.println("Wir_Jsind_Jda:_J2\n");109image_memory = new BufferedImage(width, height,110BufferedImage.TYPE_INT_RGB);111// Typ TYPE_INT_RGB, 3 Kanäle: RGB, d.h. OHNE Alpha-Kanal112//113// Kreieren ein Image mit der gleichen Breite and Höhe wie image_on_disk und114// WEISSEM Hintergrund zum Erzetzen des A-Kanal115image_memory.createGraphics().drawImage(image_on_disk, 0, 0,116Color.WHITE, null);117}                                                                                                    |
| 109image_memory = new BufferedImage(width, height,110BufferedImage.TYPE_INT_RGB);111// Typ TYPE_INT_RGB, 3 Kanäle: RGB, d.h. OHNE Alpha-Kanal112113// Kreieren ein Image mit der gleichen Breite and Höhe wie image_on_disk und114// WEISSEM Hintergrund zum Erzetzen des A-Kanal115image_memory.createGraphics().drawImage(image_on_disk, 0, 0,116Color.WHITE, null);117}                                                                                                    |
| 110       BufferedImage.TYPE_INT_RGB);         111       // Typ TYPE_INT_RGB, 3 Kanäle: RGB, d.h. OHNE Alpha-Kanal         112                                                                                                    |
| 111       // Typ TYPE_INT_RGB, 3 Kanäle: RGB, d.h. OHNE Alpha-Kanal         112         113       // Kreieren ein Image mit der gleichen Breite and Höhe wie image_on_disk und         114       // WEISSEM Hintergrund zum Erzetzen des A-Kanal         115       image_memory.createGraphics().drawImage(image_on_disk, 0, 0,         116       Color.WHITE, null);         117       }                                                                                                    |
| 112<br>113 // Kreieren ein Image mit der gleichen Breite and Höhe wie image_on_disk und<br>114 // WEISSEM Hintergrund zum Erzetzen des A-Kanal<br>115 image_memory.createGraphics().drawImage(image_on_disk, 0, 0,<br>116 Color.WHITE, null);                                                                                                    |
| 113// Kreieren ein Image mit der gleichen Breite and Höhe wie image_on_disk und114// WEISSEM Hintergrund zum Erzetzen des A-Kanal115image_memory.createGraphics().drawImage(image_on_disk, 0, 0,116Color.WHITE, null);117}                                                                                                    |
| 114 // WEISSEM Hintergrund zum Erzetzen des A-Kanal<br>115 image_memory.createGraphics().drawImage(image_on_disk, 0, 0,<br>116 Color.WHITE, null);                                                                                                    |
| <pre>image_memory.createGraphics().drawImage(image_on_disk, 0, 0,<br/>Color.WHITE, null);</pre>                                                                                                    |
| <pre>116 Color.WHITE, null); 117 }</pre>                                                                                                    |
| 117 }                                                                                                    |
|                                                                                                    |
| 110                                                                                                    |
| //************************************                                                                                                    |
| ing // inuge serverben                                                                                                    |
| 120 <b>L</b> ever (                                                                                                    |
| 121 <b>Uy</b> {                                                                                                    |
| 122 ImagerO.write(image_memory, ourformat, rout);                                                                                                    |
| 123 System.out.printin("writing <sub>L</sub> " + fout + " $_{L}$ complete <sub>L</sub> !"); } // ena try                                                                                                    |
| 124 <b>catch</b> (IOException e) {                                                                                                    |
| System.out.println("Error: $\Box$ " + e); } // end catch                                                                                                    |
| 126                                                                                                    |
| 127 System.exit(1); // Programm beenden                                                                                                    |
| 128                                                                                                    |
| 129 } // end main                                                                                                    |
| 130 } // end class MyImage_ohne_A_mit_A                                                                                                    |

Programmausdruck 2: Klasse MyImage\_ohne\_A\_mit\_A.java: Java-Programm zum Einlesen aus einer Bilddatei und zum Schreiben in eine (neue) Bilddatei ohne Vorwissen über ihre Abmessungen und mit Spezialbehandlung des Alphakanals.

## 2.7 Image aus einer Bilddatei einlesen und in eine Bilddatei schreiben. Vertiefung II

Eine alternative und etwas effizienterer Methode, um die Breite und die Höhe der einzulesenden Bilddatei zu ermittelt, besteht darin, dass man **vor dem Einlesen des Bildfiles** (z.B. Images/Taj\_Mahal3.png) eine exter-

ne Klasse ImageInfo. java aufruft (s. die Klasse ImageInfo 4 unten). Diese Hilfsklasse liest nämlich nicht die ganze png–Bilddatei ein, sondern nur einen kleinen Teil (wenige Bytes) davon, der unter anderem den Filetyp (png, jpg, etc.) sowie die Bildabmessungen enthält. Diese Eigenschaften bzw. Parameter werden schlussendlich auf die Konsole ausgegeben. Sollte die Bilddateigrösse mehrere Megabytes ausmachen, bietet dieses Verfahren eine deutlich höhere Speichereffizienz gegenüber der vorigen Methode an und eignet sich deshalb vor allem zum Einlesen und Wiederspeichern von png–Bilddateien mit 4 ARGB–Kanälen, da der Einfachheit halber **keine Spezialbehandlung von Alpha–Werten** (s. Programm 2 für eine solche Behandlung!) darin eingebaut wird.

# Achtung!

Damit das unten stehende Programm MyImageInfo.java kompiliert und zum Laufen gebracht werden könnte, muss im Projektverzeichnis die Java-Klasse ImageInfo.java vorliegen.

Die auf dieser Weise abgeänderte Version der obigen Klasse MyImage.java (1) heisst nun MyImageInfo.java und sieht wie folgt aus:

| 1 import java.io. File ;                                                                  |  |  |  |  |  |  |  |  |
|-------------------------------------------------------------------------------------------|--|--|--|--|--|--|--|--|
| <sup>2</sup> <b>import</b> java.io.IOException;                                           |  |  |  |  |  |  |  |  |
| import java.awt.image.BufferedImage;                                                      |  |  |  |  |  |  |  |  |
| 4 import javax.imageio.ImageIO;                                                           |  |  |  |  |  |  |  |  |
| 5                                                                                         |  |  |  |  |  |  |  |  |
| 6 public class MyImageInfo{                                                               |  |  |  |  |  |  |  |  |
| <pre>public static void main(String args[]) throws IOException{</pre>                     |  |  |  |  |  |  |  |  |
| BufferedImage image_on_disk = null;                                                       |  |  |  |  |  |  |  |  |
| <sup>9</sup> File fin = <b>new</b> File("Images/Taj_Mahal3.png"), // input file path      |  |  |  |  |  |  |  |  |
| fout = <b>new</b> File("Images/Taj_Mahal3.jpg"); // output file path                      |  |  |  |  |  |  |  |  |
| // Aufruf einer EXTERNEN Klasse ImageInfo.java, welche bereirs VOR der Kompilierung       |  |  |  |  |  |  |  |  |
| // von MyImageInfo im gleichem Projektverzeichnis vorhanden sein soll !                   |  |  |  |  |  |  |  |  |
| ImageInfo imageInfo = <b>new</b> ImageInfo(fin);                                          |  |  |  |  |  |  |  |  |
| System.out.println("Informationen_zum_input-File_" + fin + ":\n" + imageInfo + "\n");     |  |  |  |  |  |  |  |  |
| int width = imageInfo.width; // Zuweisung von width = width of the image                  |  |  |  |  |  |  |  |  |
| int height = imageInfo.height; // Zuweisung von height = height of the image              |  |  |  |  |  |  |  |  |
| 17                                                                                        |  |  |  |  |  |  |  |  |
| <pre>image_on_disk = new BufferedImage(width, height, BufferedImage.TYPE_INT_ARGB);</pre> |  |  |  |  |  |  |  |  |
| 19                                                                                        |  |  |  |  |  |  |  |  |
| 20 // read image                                                                          |  |  |  |  |  |  |  |  |
| 21 <b>try</b> {                                                                           |  |  |  |  |  |  |  |  |
| image_on_disk = ImageIO.read(fin);                                                        |  |  |  |  |  |  |  |  |
| System.out.println("Reading <sub>L</sub> " + fin + "_complete_!"); } // end try           |  |  |  |  |  |  |  |  |
| catch(IOException e){                                                                     |  |  |  |  |  |  |  |  |
| System.out.println("Error: " + e); } // end catch                                         |  |  |  |  |  |  |  |  |
| 26                                                                                        |  |  |  |  |  |  |  |  |
| 27 //write image                                                                          |  |  |  |  |  |  |  |  |
| $try \{$                                                                                  |  |  |  |  |  |  |  |  |
| ImageIO.write(image_on_disk, "jpg", fout);                                                |  |  |  |  |  |  |  |  |
| <pre>System.out.println("Writing_" + fout + "_complete_!"); } // end try</pre>            |  |  |  |  |  |  |  |  |
| catch(IOException e) {                                                                    |  |  |  |  |  |  |  |  |
| System.out.println("Error: " + e); } // end catch                                         |  |  |  |  |  |  |  |  |
| 33 } // end main()                                                                        |  |  |  |  |  |  |  |  |
| 34 } // end MyImageInfo                                                                   |  |  |  |  |  |  |  |  |

Programmausdruck 3: Klasse MyImageInfo.java: Java–Programm zum Einlesen aus einer Bilddatei und zum Schreiben in eine (neue) Bilddatei ohne Vorwissen über ihre Abmessungen.

Wie bereits oben erklärt wurde, ruft die obige Klasse MyImageInfo. java eine zweite Klasse ImageInfo. java auf, um die erforderlichen Informationen über den Typ, die Breite und die Höhe des Bildes direkt aus der Bilddatei zu ermitteln. Der Programmquellcode der Klasse ImageInfo. java ist unten präsentiert:

```
import java.io.ByteArrayInputStream;
<sup>2</sup> import java.io. File;
3 import java.io.FileInputStream;
4 import java.io.IOException;
5 import java.io.InputStream;
6
  public class ImageInfo {
7
      int height, width;
8
      String mimeType;
9
      private ImageInfo() { }
      public ImageInfo(File file) throws IOException {
13
14
           FileInputStream is = null;
16
           try {
               is = new FileInputStream(file);
18
               processStream(is);
           ł
20
           catch(IOException e){
               System.out.println("Error: "+ e + "\n" + "Program_ist_sofort_beendet_!");
               System.exit(0);
23
24
           finally {
25
               try {
26
                      if (is != null) is.close();
                    } catch (IOException e) {
28
                    System.out.println("\texttt{Error:} " + e + "\n" + "\texttt{Program} ist_{}sofort_{}beendet_{}!");
                    System.exit(0);
30
               }
           }
32
       }
34
      public ImageInfo(InputStream is) throws IOException {
35
           processStream(is);
36
       }
37
38
      public ImageInfo(byte[] bytes) throws IOException {
39
           InputStream is = new ByteArrayInputStream(bytes);
40
           try {
41
               processStream(is);
42
           } finally {
43
               is.close(); }
44
      }
45
46
      private void processStream(InputStream is) throws IOException {
47
           int c1 = is.read();
48
           int c2 = is.read();
49
           int c3 = is.read();
50
51
           mimeType = null;
52
```

```
width = height = -1;
           if (c1 == 'G' \&\& c2 == 'I' \&\& c3 == 'F') {//GIF}
54
                is .skip(3);
                width = readInt(is,2, false);
                height = readInt(is ,2, false);
                mimeType = "image/gif";
           } else if (c1 == 0xFF \&\& c2 == 0xD8) \{ // [PG]
                while (c3 == 255) {
60
                    int marker = is.read();
                    int len = readInt(is ,2, true);
62
                    if (marker == 192 | | marker == 193 | | marker == 194) {
63
                         is.skip(1);
64
                        height = readInt(is ,2, true);
65
                         width = readInt(is,2, true);
                        mimeType = "image/jpeg";
67
                         break;
                    ł
69
                    is .skip(len -2);
                    c3 = is.read();
72
           } else if (c1 == 137 \&\& c2 == 80 \&\& c3 == 78) { // PNG }
                is.skip(15);
74
                width = readInt(is,2, true);
                is.skip(2);
76
                height = readInt(is ,2, true);
                mimeType = "image/png";
           } else if (c1 == 66 && c2 == 77) { // BMP
79
                is.skip(15);
80
                width = readInt(is,2, false);
81
                is.skip(2);
82
                height = readInt(is ,2, false);
                mimeType = "image/bmp";
84
           } else {
                int c4 = is.read();
86
                if ((c1 == 'M' \&\& c2 == 'M' \&\& c3 == 0 \&\& c4 == 42)
87
                || (c1 == 'I' \&\& c2 == 'I' \&\& c3 == 42 \&\& c4 == 0)) { //TIFF }
88
                    boolean bigEndian = c1 == 'M';
89
                    int ifd = 0;
                    int entries;
91
                    ifd = readInt(is ,4, bigEndian);
92
                    is .skip(ifd - 8);
93
                    entries = readInt(is ,2, bigEndian);
94
                    for (int i = 1; i <= entries; i++) {
95
                         int tag = readInt(is ,2, bigEndian);
96
                         int fieldType = readInt(is ,2, bigEndian);
97
                         long count = readInt(is ,4, bigEndian);
98
                         int valOffset;
99
                         if ((fieldType == 3 \mid | fieldType == 8)) {
                             valOffset = readInt(is ,2, bigEndian);
101
                             is.skip(2);
                         } else {
103
                             valOffset = readInt(is ,4, bigEndian);
104
                         if (tag == 256) {
                             width = valOffset;
                         } else if (tag == 257)
108
                                                  {
```

```
109
                            height = valOffset; }
                        if (width != -1 && height != -1) {
                             mimeType = "image/tiff";
                             break;
                        }
113
                    }
114
                }
           ł
116
           if (mimeType == null) {
117
                throw new IOException("Unsupported_image_type");
118
            ł
119
       }
       private int readInt(InputStream is, int noOfBytes, boolean bigEndian) throws IOException {
           int ret = 0;
           int sv = bigEndian ? ((noOfBytes -1) * 8) : 0;
124
           int cnt = bigEndian ? -8 : 8;
           for(int i=0;i<noOfBytes;i++) {</pre>
126
127
                ret |= is.read() << sv;
                sv += cnt;
128
           ļ
129
           return ret;
130
       }
131
       public int getHeight() {
133
           return height;
134
       }
135
136
       public void setHeight(int height) {
           this.height = height;
138
       }
139
140
       public int getWidth() {
141
           return width;
142
       }
143
144
       public void setWidth(int width) {
145
           this.width = width;
146
       }
147
148
       public String getMimeType() {
149
           return mimeType;
       }
151
152
       public void setMimeType(String mimeType) {
153
            this.mimeType = mimeType;
154
       ł
155
156
       @Override
157
       public String toString() {
158
           return "MIME_Type_:_" + mimeType + "\t_Width_:_" + width +
159
              "\t_Height_: + height; }
160
161
```

Programmausdruck 4: Klasse ImageInfo.java: Eine Hilfsklasse zur Bestimmung des Typs sowie der Abmessungen einer Bilddatei.

## 2.8 Aufgaben zum Kapitel 2

1. Erstellen und kompilieren Sie die oben erwähnten Klassen

MyImage.java(1), MyImage\_ohne\_A\_mit\_A(2), MyImageInfo.java(3)

und führen Sie anschliessend alle drei Versionen des Programms aus.

- 2. Laden Sie aus dem Internet weitere beliebige png- bzw. jpg-Bilddateien herunter und speichern sie ebenfalls ins Unterverzeichnis Images des Projektverzeichnisses.
- 3. Nehmen Sie erforderliche Änderungen bei jedem der drei vorliegenden Programme vor und führen Sie die png → png, png → jpg und jpg → png Konvertierung ihrer eigenen Bilddateien durch.
- 4. Vergewissern Sie sich, das bei jedem Programmlauf eine neue Bilddatei mit den von Ihnen vordefinierten Namen und Erweiterung (png bzw. jpg) im Image–Ordner des Projektverzeichnisses entsteht.
- 5. Untersuchen Sie die Programmstruktur der Klasse MyImage\_ohne\_A\_mit\_A (2) und erstellen Sie dafür, das entsprechende Programmablaufsdiagramm mit Hilfe des draw-Programms, welches Ihnen frei zur Verfügung steht. Exportieren Sie das PA-Diagramm aus dem draw-Programm in eine pdf-Datei, welche in den Ordner Images des Projektverzeichnisses unter dem Namen PAP\_MyImage\_ohne\_A\_mit\_A.pdf zu speichern ist. Legen Sie Ihrer Lösung den Ausdruck dieses Files bei.
- 6. Nehmen Sie notwendige Änderungen beim Programm MyImage\_ohne\_A\_mit\_A (2) vor, damit eine neue png–Bilddatei nicht mit einer weissen, sondern mit der Hintergrundfarbe Ihrer Wahl (s. Tabelle 1) entsteht.
- 7. Experimentieren Sie mit verschiedenen png—Bilddateien und diversen Hinergründen. Achten Sie jeweils darauf, welcher Bilddateityp vorliegt und ob der Alphakanal im Bild eingebettet ist.
- 8. Untersuchen Sie jeweils die Eigenschaften der Bilddateien z.B. mit Hilfe des GIMP-Programms.

Hinweis: Dabei benutzen Sie das Instrument Farbpipette. Dieses lässt sich entweder über das Menü Werk-

zeuge — Farbpipette im Bildfenster oder durch einen Mausklick auf das Symbol  $\checkmark$  im Werkzeugkasten wählen. Der Mauszeiger nimmt dann die Form einer Pipette an, womit Sie durch Anklicken mit der linken Maustaste an verschiedenen Bildstellen die entsprechende Vordergrundfarbe aufnehmen können. Durch Umschalt-Klick (ggf. Shift-Klick) wird dabei ein extra Info-Fenster geöffnet, wo Sie auch detaillierte Informationen über die einzelnen Farbenkomponenten des Pixels sowie dessen Alphakanals erhalten.

# 3 Wie werden Pixelwerte in Java abgerufen und eingestellt

Dieser Theorieteil des Image–Projektes widmet sich der Pixelstruktur eines Bildes bzw. einer Bilddatei. Im Einzelnen wird es genau untersucht, Pixelwerte in einer Variablen zu speichern, um sie in einem Java–Programm einzustellen und zu erhalten.

Die kleinste Einheit eines Bildes wird Pixel genannt und besteht im Allgemeinen aus 4 Komponenten:

- Alpha
- Rot (= Red)
- Grün (= Green)
- Blau (= Blue)

# `∲́- Beachte:

- 1. Die Alpha–Komponente bestimmt die Transparenz, während Rot, Grün und Blau (genau in dieser Rheienfolge!) die Farbe des Pixels definieren. Im allgemeinen bezeichnen wir diese vier Komponenten als A für Alpha, R für Rot, G für Grün und B für Blau.
- 2. Jede dieser vier Komponenten (ARGB) nimmt einen Wert zwischen 0 bis 255 einschliesslich, wobei 0 bedeutet, dass die Komponente fehlt und 255 bedeutet, dass die Komponente vollständig vorhanden ist.

Da  $2^8 = 256$  ist, so können 8 Bits einen Wert im Bereich von 0 bis 255 darstellen. Das heisst, dass wir nur 8 Bits benötigt, um den Wert von jedem der vier Komponenten zu speichern. Weil ein Pixel vier Komponenten aufweist, ist die Gesamtzahl der Bits, die erforderlich ist, um den Wert aller vier Komponenten ARGB zu speichern, gleich  $4 \times 8 = 32$  Bits oder 4 Bytes.

Das unten gezeigte Bild stellt einen einzigen Pixelwert dar, der aus 32 Bits besteht. Alpha nehmen die am weitesten links liegenden 8 Bits, während Blue die rechten 8 Bits des Pixels annimmt. Das erste Bit befindet sich an der rechten Seite und ist nummeriert oder indexiert mit 0 und das letzte Bit befindet sich an der äussersten linken Seite und ist numeriert oder indexiert mit 31.

|    |    | A  | LF | PH. | A  |    |    |    |    |    | RE | ED |    |    |    |    |    | G  | iRl | EE | N  |   |   |   |   |   | BL | UE | - |   |   |
|----|----|----|----|-----|----|----|----|----|----|----|----|----|----|----|----|----|----|----|-----|----|----|---|---|---|---|---|----|----|---|---|---|
| 31 | 30 | 29 | 28 | 27  | 26 | 25 | 24 | 23 | 22 | 21 | 20 | 19 | 18 | 17 | 16 | 15 | 14 | 13 | 12  | 11 | 10 | 9 | 8 | 7 | 6 | 5 | 4  | 3  | 2 | 1 | 0 |
| 7  | 6  | 5  | 4  | 3   | 2  | 1  | 0  | 7  | 6  | 5  | 4  | 3  | 2  | 1  | 0  | 7  | 6  | 5  | 4   | 3  | 2  | 1 | 0 | 7 | 6 | 5 | 4  | 3  | 2 | 1 | 0 |

Jede dieser Bitpositionen nimmt einen der beiden Bitwerte oder binären Werte an, d.h. 0 oder 1. Wenn alle 8 Bits von ALPHA auf 0 gesetzt sind, d.h. 0000 0000, wird das Pixel völlig transparent (oder durchsichtig) und wird daher als **farblos wahrgenommen**. Man sieht also nur einen farblosen Hintergrund und zwar unabhängig von eingestellten RGB–Werten. Nach der Dezimal–Umwandlung erhalten wir in diesem Falle also  $0000\ 0000\ 2 = 0\ 10$ . In ähnlicher Weise, wenn alle 8 Bits von ALPHA auf 1 gesetzt sind, d.h. 1111111, dann erhält man: 11111112 = 255\ 10, was einem **vollkommen undurchsichtigen Pixel** entspricht, so dass die RGB– Pixelfarbe in vollem Umfang wahrgenommen wird.

**Hinweis!** Wir können die Bitwerte auch in *hexadezimaler Form* darstellen. So 0000 0000<sub>2</sub> in binärer ist gleich  $00_{16}$  in hexadezimaler Darstellung. In ähnlicher Weise gilt: 1111 1111<sub>2</sub> = FF<sub>16</sub> = 255<sub>10</sub>.

# 3.1 Aufgabe 1 zum Kapitel 3

Unter dem Link http://www.tydac.ch/color/ finden Sie einen komfortablen RGB–Color–Calculator (RGB–Farbenrechner), welcher es ermöglicht, jegliche Farbe durch direkte Eingabe der einzelnen RGB–Werte darzustellen. Prüfen Sie mit dessen Hilfe einige der in der unten stehenden Tabelle angegebenen RGB–Tripel nach.

| aliceblue       | antiquewhite     | aqua            | aquamarine             | azure            | beige           | bisque          |
|-----------------|------------------|-----------------|------------------------|------------------|-----------------|-----------------|
| (240, 248, 255) | (250, 235, 215)  | (0, 255, 255)   | (127, 255, 212)        | (240, 255, 255)  | (245, 245, 220) | {255, 228, 196} |
| black           | blanchedalmond   | blae            | blueviolet             | brown            | burlywood       | cadetblue       |
| {0, 0, 0}       | (255, 235, 205)  | (0. 0, 255)     | (138, 43, 226)         | {165, 42, 42}    | {222, 184, 135} | (95, 158, 160)  |
| chartreuse      | chocolate        | coral           | comflowerblue          | comsilk          | crimson         | cyan            |
| {127, 255, 0}   | {210, 105, 30}   | {255, 127, 80}  | {100, 149, 237}        | {255, 248, 220}  | {220, 20, 60}   | {0, 255, 255}   |
| darik bilan     | dankcyan         | darkgoldenrod   | darkgray               | darkgreen        | darkkhaki       | darkmagenta     |
| (0., 0, 139)    | {0, 0, 139, 139} | {184, 134, 11}  | {169, 169, 169}        | {0, 100, 0}      | {189, 183, 107} | (139, 0, 139)   |
| darkolivegreen  | darkorange       | darkorchid      | darkred                | darksalmon       | darkseagreen    | darkslateblue   |
| {85, 107, 47}   | {255, 140, 0}    | {153, 50, 204}  | (139, 0, 0)            | {233, 150, 122}  | {143, 188, 143} | {72, 61, 139}   |
| darkslategray   | darkturquoise    | darkviölet      | deeppink               | deepskyblue      | dimgray         | dodgerblue      |
| {47, 79, 79}    | {0, 206, 208}    | (148, 0, 211)   | {255, 20, 147}         | {0, 191, 255}    | {105, 105, 105} | {30, 144, 255}  |
| firebrick       | floralwhite      | forestgreen     | fuchsia                | gainsboro        | ghostwhite      | gold            |
| {178, 34, 34}   | {255, 250, 240}  | {34, 139, 34}   | (255, 0, 255)          | {220, 220, 220}  | {248, 248, 255} | {255, 215, 0}   |
| goldenrod       | gray             | green           | greenyellow            | honeydew         | hotpink         | indianred       |
| {218, 165, 32}  | {128, 128, 128}  | {0, 128, 0}     | {173, 255, 47}         | {240, 255, 240}  | {255, 105, 180} | {205, 92, 92}   |
| indigo          | ivory            | khaki           | lavender               | lavenderblush    | lawngreen       | lemonchiffon    |
| (75, 0, 130)    | {255, 255, 240}  | {240, 230, 140} | {230, 230, 250}        | {255, 240, 245}  | {124, 252, 0}   | {255, 250, 205} |
| lightblue       | lightcoral       | lightcyan       | lightgolden rod yellow | lightgreen       | lightgrey       | lightpink       |
| {173, 216, 230} | {240, 128, 128}  | {224, 255, 255} | {250, 250, 210}        | {144, 238, 144}  | {211, 211, 211} | {255, 182, 193} |
| lightsalmon     | lightseagreen    | lightskyblue    | lightslategray         | lightsteelblue   | lightyellow     | lime            |
| {255, 160, 122} | {32, 178, 170}   | {135, 206, 250} | {119, 136, 153}        | {176, 196, 222}  | {255, 255, 224} | {0, 255, 0}     |
| limegreen       | linen            | magenta         | marcon                 | mediumauqamarine | mediumblue      | mediumorchid    |
| {50, 205, 50}   | {250, 240, 230}  | (255, 0, 255)   | (128, 0, 0)            | {102, 205, 170}  | (0, 0, 205)     | {186, 85, 211}  |
| mediumpurple    | mediumseagreen   | mediumslateblue | mediumspringgreen      | mediumturquoise  | mediumvioletred | midnightblue    |
| {147, 112, 216} | {60, 179, 113}   | {123, 104, 238} | {0, 250, 154}          | {72, 209, 204}   | {199, 21, 133}  | (25, 25, 112)   |
| mintcream       | mistyrose        | moccasin        | navajowhite            | navý             | oldlace         | olive           |
| {245, 255, 250} | {255, 228, 225}  | {255, 228, 181} | {255, 222, 173}        | (0. 0. 128)      | {253, 245, 230} | {128, 128, 0}   |
| olivedrab       | orange           | orangered       | orchid                 | palegoldenrod    | palegreen       | paleturquoise   |
| {104, 142, 35}  | {255, 165, 0}    | {255, 69, 0}    | {218, 112, 214}        | {238, 232, 170}  | {152, 251, 152} | {175, 238, 238} |
| palevioletred   | papayawhip       | peachpuff       | peru                   | pink             | plum            | powderblue      |
| {216, 112, 147} | {255, 239, 213}  | {255, 218, 185} | {205, 133, 63}         | {255, 192, 203}  | {221, 160, 221} | {176, 224, 230} |
| purple          | red              | rosybrown       | royalblue              | saddlebrown      | salmon          | sandybrown      |
| (128, 0, 128)   | (255, 0, 0)      | {188, 143, 143} | {65, 105, 225}         | {139, 69, 19}    | {250, 128, 114} | {244, 164, 96}  |
| seagreen        | seashell         | sienna          | silver                 | skyblue          | slateblue       | slategray       |
| {46, 139, 87}   | {255, 245, 238}  | {160, 82, 45}   | {192, 192, 192}        | {135, 206, 235}  | {106, 90, 205}  | {112, 128, 144} |
| snow            | springgreen      | steelblue       | tan                    | teal             | thiste          | tomato          |
| {255,250, 250}  | {0, 255, 127}    | {70, 130, 180}  | {210, 180, 140}        | {0, 128, 128}    | {216, 191, 216} | {255, 99, 71}   |
| turquoise       | violet           | wheat           | white                  | whitesmoke       | yellow          | yellowgreen     |
| {64, 224, 208}  | {238, 130, 238}  | {245, 222, 179} | {255, 255, 255}        | {245, 245, 245}  | {255, 255, 0}   | {154, 205, 50}  |

Tabelle 1: Farben als RGB–Tripel.

# 3.2 Literale in Java (Vertiefung)

# **b** Literale (Konstanten) in Java:

Die Literale für Ganzzahlen lassen sich in vier unterschiedlichen Stellenwertsystemen direkt angeben. Das natürlichste ist das Dezimalsystem (auch Zehnersystem genannt), bei dem die Literale aus den Ziffern "0" bis "9" bestehen. Zusätzlich existieren die Binär–, Oktal– und Hexadezimalsysteme, welche den Zahlen zu den Basen 2, 8 und 16 entsprechen. Bis auf Dezimalzahlen beginnen die Zahlen in anderen Formaten mit einem besonderen Präfix:

| Präfix     | Stellenwertsystem | Basis | Darstellung von 1 |
|------------|-------------------|-------|-------------------|
| 0b oder 0B | binär             | 2     | 0b1 oder 0B1      |
| 0          | oktal             | 8     | 01                |
| kein       | dezimal           | 10    | 1                 |
| 0x oder 0X | hexadezimal       | 16    | 0x1 oder 0X1      |

Ein hexadezimaler Wert beginnt mit 0x oder 0X. Da zehn Ziffern für 16 hexadezimale Zahlen nicht ausreichen, besteht eine Zahl zur Basis 16 zusätzlich aus den Buchstaben a bis f (bzw. A bis F).

Ein oktaler Wert beginnt mit dem Präfix 0. Mit der Basis 8 werden nur die Ziffern 0 bis 7 für oktale Werte benötigt.

Für Dualzahlen (also Binärzahlen zur Basis 2) wurde eine neue Notation in Java 7 eingeführt. Das Präfix ist 0b oder 0B. Es sind in diesem Fall nur die Ziffern 0 und 1 erlaubt.

**Beispiel 1:** Der folgende Programmausschnitt gibt Dezimal–, Binär–, Oktal– und Hexadezimalzahlen aus:

| System.out.println( 2 | 1243 );       | // 1243       |
|-----------------------|---------------|---------------|
| System.out.println( 0 | 0b10111011 ); | // 187        |
| System.out.println( ( | 01230 );      | // 664        |
| System.out.println( ( | 0xcafebabe ); | // -889275714 |
| System.out.println( ( | 0xC0B0L );    | // 49328      |
| System.out.println( ( | 0xFF );  //   | 255           |

In Java-Programmen sollten Oktalzahlen mit Bedacht eingesetzt werden. Wer aus optischen Gründen eine Zahl mit der 0 (Nullen) linksbündig auffüllt, erlebt eine Überraschung:

```
int i = 118; int j = 012; // Oktal 012 ist dezimal 10
```

### 3.3 Abmessungen der 2D-Bilder

2D–Bilder haben eine Breite und eine Höhe, die im allgemeinen in Pixeln angegeben sind. Im folgenden Bild sind sämtliche Details wie Typ (oder Format: png, jpg...), Grösse (in Bits, Bytes, etc.) sowie Breite und Höhe (in Pixel) der Bilddatei ersichtlich.

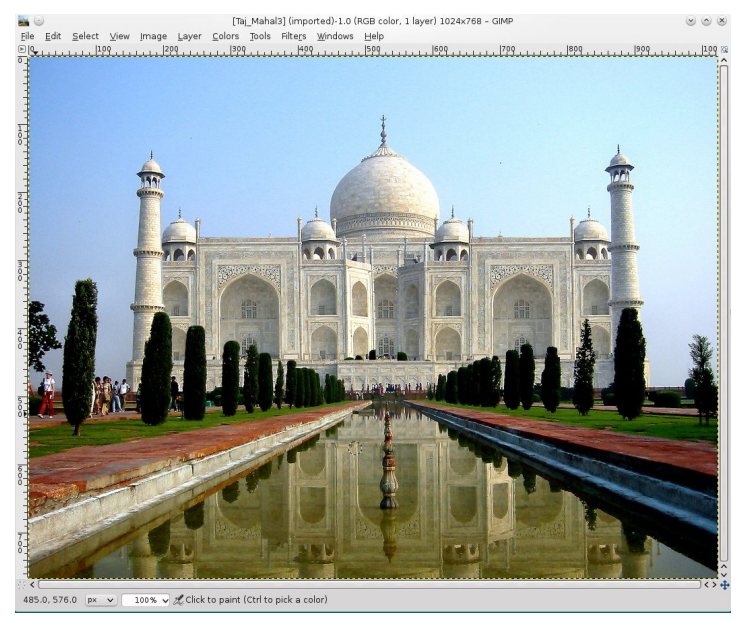

Abmessungen einer Bilddatei wird in Breite  $\times$  Höhe Format allgemein dargestellt. Im obigen Bild sehen wir die Abmessungen 1024  $\times$  768, was bedeutet, dass die Breite des Bildes 1024 Pixel und dessen Höhe 768 Pixel ist.

## 3.4 Darstellung von 2D-Bildpixeln

Für ein 2D–Bild werden Pixel in Zeilen und Spalten angeordnet. Der Ursprung (Ausgangspixel) des Bildes ist **immer** an der Koordinate (0, 0). Die Abbildung unten hat die Masse von  $3 \times 3$  Pixel.

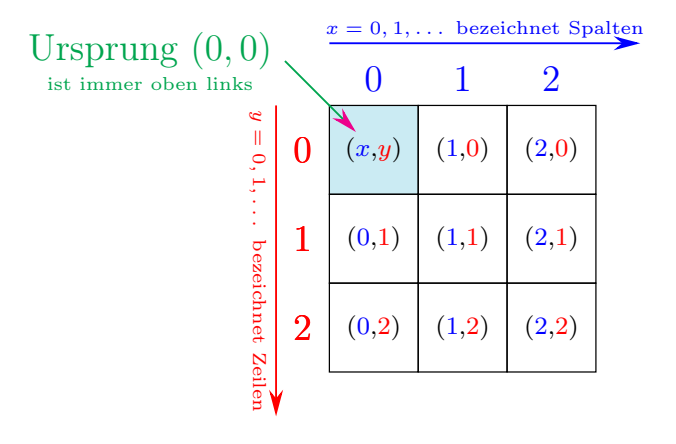

So können wir ein Pixel (x, y) als  $P_{x,y}(A, R, G, B)$  bezeichnen, wobei (x, y) die Koordinate des Pixels ist und A, R, G, B die Alpha–, Rot–, Grün– und Blau–Werte des Pixels bezeichnen.

**Beispiel 2:** P<sub>0,0</sub>(204, 255, 20, 147) stellt ein Pixel bei Koordinaten (0, 0) mit A = 204, R = 255, G = 20 und B = 147.

### 3.5 Voraussetzungen

**Beachten Sie !** Damit man das unten stehende Programm ausführen könnte, muss im Ordner Images des Projektverzeichnisses eine Bilddatei mit dem Namen Sample\_204\_255\_20\_147.png vorhanden sein !

Im Folgenden wird davon ausgegangen, dass Sie das vorherige Projekt 2 abgeschlossen haben. In diesem Projekt wurde demonstriert, wie man mit Java ein Bild aus einer Bilddatei einliest und es auch in eine Bilddatei schreibt. Der Java–Code, den wir in diesem Projekt verwenden werden:

```
import java.io. File;
<sup>2</sup> import java.io. IOException;
import java.awt.image.BufferedImage;
4 import javax.imageio.ImageIO;
6 public class GetSetPixels {
    public static void main(String args[]) throws IOException {
7
      BufferedImage img = null;
8
      File f = null;
9
     // read image
11
    try {
12
      f = new File("Images/Sample_204_255_20_147.png");
13
      img = ImageIO.read(f); }
14
    catch (IOException e) {
15
          System.out.println(e); }
16
17
    // ein Code kommt her ...
18
19
     } // end main
20
21 } // end class GetSetPixels
```

Java-Programm zum Einlesen aus der Bilddatei "Images/Sample\_204\_255\_20\_147.png"

Nach den gewöhnlichen import-Befehlen wird in der main()-Methode des Quellencodes der Pfad zur Bilddatei Images/Sample\_204\_255\_20\_147.png definiert und dieser dem File-Objekt f zugewiesen:

f = **new** File("Images/Sample\_204\_255\_20\_147.png");

Danach wird die Bilddatei "Sample\_204\_255\_20\_147.png" eingelesen und in der Variablen img gespeichert:

img = ImageIO.read(f);

### 3.6 Wie ermittelt man Bilddimensionen (Abmessungen)?

Um die Masse der Bilddatei **vor deren Einlesen (!)** zu ermitteln, haben wir beim letzten Projekt 2.6 2.7 die Klasse MyImageInfo.java (s. 2, 3) benutzt. Alternativ können wir zwei Methoden getWidth() und/oder getWidth() verwenden, erst aber, nachdem die Bilddatei bereits eingelesen worden ist. Dazu erstellen wir zwei Integer-Variablen Breite und Höhe:

int width = img.getWidth();
int height = img.getHeight();

## 3.7 Aufgabe 2 zum Kapitel 3

Bauen Sie die zwei oben stehenden Methoden getWidth(), getWidth() ins Programms 2 ein und ermitteln Sie somit die Dimensionen der Bilddatei "Images/Sample\_204\_255\_20\_147.png". Prüfen Sie das Resultat sowohl mittels 3 als auch z.B. mit Hilfe des GIMP–Grafikprogramms nach.

## 3.8 Wie ermittelt man den Pixelwert?

Um den Pixelwert zu ermitteln, werden wir die getRGB(x, y)–Funktion verwenden. Dieser Methode übernimmt als Parameter die Koordinaten des Pixels und liefert einen ganzzahligen Wert, der positiv und auch negativ sein kann. Um den Pixelwert zu speichern, erzeugen wir eine Integer–Variable:

int p = img.getRGB(x,y);

Da z.B. die Sample\_204\_255\_20\_147.png-Datei ein einzelnes Pixel-Bild ist (s. oben), müssen wir (x, y) durch (0,0) ersetzen, um dieses Pixel mit Hilfe von getRGB(x, y) zu lesen. So wird der obige Code geschrieben werden als:

o wird der obige Code geschrieben werden als

int p = img.getRGB(0,0);

## 3.9 Wie ermittelt man Alpha-, Red-, Green- und Blau-Werte des Pixels?

Nachdem der Pixelwert ermittelt und in der Integer–Variablen p (s. oben) gespeichert worden ist, können wir individuelle Werte für jeden der vier Pixel–Komponenten (d.h. ARGB–Werte) erhalten. Da jeder ARGB–Wert ganzzahlig im Bereich von 0 bis 255 ist, werden wir dafür 4 Integer–Variablen a, r, g und b erstellen.

Wir haben bereits gesehen, dass die ALPHA–Werte 8 Bits vom Index 24 bis zum 31 besetzen. Um die ALPHA– Bits zu erhalten, müssen wir daher zuerst die 32 Bits der Pixel um 24–Positionen nach rechtes verschieben und dann bitweise mit 0xFF multiplizieren (d.h mittels UND–Operator "&" verknüpfen). Wenn wir diesen Rechtsschaltvorgang durchführen, bringen wir die Bits auf die rechte 8–Bit-Position. Anschliessendes bitweises UND– Verknüpfung mit 0xFF ergibt dann den Wert der Alpha–Komponente, wofür wir hier interessiert sind. Um den gewünschten Alpha–Wert zu erhalten, schreiben wir (s. auch das entsprechende Kapitel im Script!):

**int** a = (p >> 24) & 0xFF;

**Hinweis!** 0xFF ist die hexadezimale Darstellung des Dezimalwerts  $255_{10} = 1111111_2$ .

In ähnlicher Weise belegen wir die 8 ROTEN–Bits, vom Index 16 zum Index 23. Um die roten Bits zu erhalten, müssen wir zuerst die 32 Bits der Pixel um die 16 Position verschieben und sie danach bitweise mit 0xFF multiplizieren. Dazu schreiben wir:

**int** r = (p >> 16) & 0xFF;

Ebenso belegen die GRÜN–Bits 8 Bits vom Index 8 zum Index 15. Um die GRÜNEN Bits zu erhalten, müssen wir die 32 Bits der Pixel nach rechts verschieben und dann mit bitweisem UND mit 0xFF verknüpfen.

int g = (p >> 8) & 0xFF;

Und um die BLAU–Bits zu erhalten, die 8 Bits von Index 0 bis zum Index 7 einnehmen, **müssen die Pixelbits** nicht nach rechts verschoben werden. Dies liegt daran, dass die BLAU–Bits bereits die rechten 8 Bits belegen. Wir werden also einfach den Pixelwert durch bitweises UND mit 0xFF verknüpfen.

**int** b = p & 0xFF;

Nun sieht unser Code wie folgt aus:

import java.io. File ;

<sup>2</sup> **import** java.io.IOException;

- 3 import java.awt.image.BufferedImage;
- 4 import javax.imageio.ImageIO;

```
5 public class GetSetPixels {
    public static void main(String args[]) throws IOException {
6
     BufferedImage img = null;
7
     File f = null;
8
9
     // read image
10
     try {
      f = new File("Images/Sample_204_255_20_147.png");
      img = ImageIO.read(f);
13
     } catch(IOException e) {
14
      System.out.println(e);
     }
16
17
    // get image width and height
18
     int width = img.getWidth();
19
     int height = img.getHeight();
20
    // get Pixelwert
     int p = img.getRGB(0,0);
23
24
    // get Alpha-Wert
25
     int a = (p >> 24) & 0xFF;
26
27
    // get Red-Wert
28
     int r = (p >> 16) \& 0xFF;
29
30
    // get Green-Wert
31
     int g = (p >> 8) & 0xFF;
32
    // get Blue–Wert
34
     int b = p & 0xFF;
35
36
    // ein Code kommt her ...
37
38
   } // main() ends here
39
40 } // class GetSetPixels ends here
```

Java–Programm zur Bestimmung der ARGB–Werte eines Pixels

# 3.10 Aufgabe 3 zum Kapitel 3

Verwenden Sie den obigen Programmquellcode und lassen Sie somit die ARGB–Werte des Pixels auf die Konsole ausgeben. Prüfen Sie das Ergebnis mit Hilfe eines grafischen Standardprogramms nach. Dabei muss der Vergrösserungsfaktor auf ca. 2000% eingestellt werden, damit Sie das Bild auf dem Computermonitor sehen und seine Farbe optisch identifizieren könnten. Vergleichen Sie die von Ihnen bestimmten RGB–Pixelwerte mit der obigen RGB–Tabelle 1 und stellen Sie somit den Namen der Pixelfarbe fest! Benutzen Sie dabei auch das online–Programm http://www.tydac.ch/color/. Typische Programmausgabe sollte beispielsweise wie folgt aussehen:

| ~                    |                                                       |
|----------------------|-------------------------------------------------------|
| ρ                    | = 11001100111111100010100100100100112 = -65567626510  |
| p >> 24              | $= 11111111111111111111111001100_2 = -52_{10}$        |
| 0xFF                 | = 000000000000000000000000000000000000                |
| a = (p >> 24) & 0xFF | $= 11001100_2 = 204_{10}$                             |
| p >> 16              | $= 1111111111111111100110011111111_2 = -13057_{10}$   |
| 0xFF                 | = 000000000000000000000000000000000000                |
| r = (p >> 16) & 0xFF | $= 11111111_2 = 255_{10}$                             |
| p >> 8               | $= 1111111110011001111111100010100_2 = -3342572_{10}$ |

| 0xFF                | = 0000000000000000000001111111112                        |
|---------------------|----------------------------------------------------------|
| g = (p >> 8) & 0xFF | $= 10100_2 = 20_{10}$                                    |
| p >> 0              | $= 11001100111111110001010010010011_2 = -855698285_{10}$ |
| 0xFF                | = 000000000000000000000000000000000000                   |
| b = p & 0xFF        | $= 10010011_2 = 147_{10}$                                |

### 3.11 Wie setzt man den Pixelwert?

Um das Projekt einfach zu halten, können Sie den Wert von Alpha, Rot, Grün und Blau auf 255, 100, 150 und 200 festlegen. Dafür schreiben wir:

a = 255; r = 100; g = 150; b = 200;

Um die individuellen Pixelfarben mit den neuen ARGB-Werten zu belegen, setzen wir zunächst p auf 0:

p = 0;

Hinweis! p ist eine Integer-Variable, die den Wert des Pixels hält.

Wir wissen, dass 8 Bits der ALPHA–Komponente die Bitpositionen vom Index 24 bis zum Index 31 einnehmen. Wir werden also den Alpha–Wert um 24 Stellen positionieren und bitweise mittels ODER–Operator (d.h. "|") mit dem p–Wert verknüpfen:

 $p = p \mid (a << 24);$ 

In ähnlicher Weise belegen 8 Bits der ROT–Komponente die Bitposition von Index 16 bis zum Index 23. So werden wir den roten Wert um 16 Positionen verschieben und bitweise mittels ODER–Operators mit dem p-Wert verknüpfen:

p = p | (r << 16);

Gleichermassen belegen 8 Bits der GRÜN–Komponente die Bitpositionen vom Index 8 bis zum Index 15. So werden wir den grünen Wert um 8 Positionen verschieben und bitweise mittels ODER–Operators mit dem p– Wert verknüpfen:

 $p = p \mid (g << 8);$ 

Die BLUE–Komponente hingegen muss **nicht nach links verschoben werden**. Wir werden sie einfach bitweise durch ODER mit p verknüpfen:

 $p = p \mid b;$ 

Natürlich kann man die obigen drei Codezeilen ganz kompakt in einer einzigen Zeile schreiben:

 $p = (a \ll 24) | (r \ll 16) | (g \ll 8) | b;$ 

Um diesen Pixelwert p bei den Koordinaten (x, y) zu setzen, verwenden wir die Funktion

setRGB(x, y, p)

Da "Images/Sample\_204\_255\_20\_147.png"Bild ein einzelnes Pixelbild ist, werden wir hier (x, y) durch (0,0) ersetzen. Dazu schreiben wir in diesem Fall:

img.setRGB(0, 0, p);

### 3.12 Aufgabe 4 zum Kapitel 3:

Erstellen Sie ein ausführbares Programm, welches: (i) lies die Bilddatei "Images/Sample\_204\_255\_20\_147.png" ein, (ii) ermittelt seine Abmessungen (d.h. Höhe und Breite) in Pixel, (iii) bestimmt individuelle ARGB–Werte des Pixels, (iv) setzt sie auf die neuen Werte A = 255, R = 100, G = 150 und B = 200 und danach (v) schreibt das Bild in eine neue Bilddatei "Images/Sample\_255\_100\_150\_200.png".

**Hinweis!** Verwenden Sie dazu unter anderem die oben aufgeführten Methoden getRGB(x,y) und setRGB(x,y,p). Überprüfen Sie die neuen Eigenschaften des Bildes mit Hilfe eines grafischen Standardprogramms.

# 4 Konvertierung eines Farbenbildes in ein Graustufenbild

In diesem Projektteil werden wir lernen, ein Farbenbild in ein Graustufenbild mit Java–Programmiersprache zu konvertieren.

# 4.1 Voraussetzungen

Es wird davon ausgegangen, dass Sie die vorherigen Projekte 2 und 3 abgeschlossen haben.

# 4.2 Farbaufnahme zum Graustufenbild

Das Konvertieren eines Farbenbildes in Graustufenbild ist sehr einfach. Alles, was wir tun müssen, ist, 3 folgende einfache Schritte für jedes Pixel des Bildes zu wiederholen:

- 1. Holen Sie sich den RGB-Wert des Pixels.
- 2. Finden Sie den Durchschnitt von RGB, d.h.  $Avg = \frac{1}{3}(R + G + B)$
- 3. Ersetzen Sie den R–, G– und B–Wert des Pixels mit dem in Schritt 2 berechneten Mittelwert (Avg).

**Beispiel 1:** Betrachten Sie ein Farbenpixel mit den folgenden Werten: A = 255, R = 100, G = 150, B = 200, wobei A, R, G und B den Alpha–, Rot–, Grün– und Blau–Wert des Pixels darstellen.

Merken! Jeder der vier ARGB-Parameter hat einen ganzzahligen Wert im Bereich von 0 bis 255.

Um das Farbenpixel in Graustufen–Pixel umzuwandeln, müssen wir zuerst den Mittelwert von R, G und B finden. Der gesuchte Durchschnitt ist Avg =  $\frac{1}{3}(R + G + B) = \frac{1}{3}(100 + 150 + 200) = 150$ . Nun werden wir die Werte von R, G und B jeweils durch den berechneten Mittelwert Avg ersetzen, so dass nun die neuen Pixelwerte betragen: A = 255, R = 150, G = 150, B = 150.

Hinweis 1: Wir müssen den Alpha–Wert nicht ändern, da er nur die Transparenz des Pixels steuert.

**Hinweis 2:** Im Allgemeinen sind wir natürlich nur an einem Integer–Wert von Avg interessiert. Daher muss der berechnete Mittelwert normalerweise in eine Integerzahl gecastet (umgewandelt) und in einer Variablen Avg vom Datentyp int gespeichert werden.

# 4.3 Aufgabe zum Kapitel 4

Schreiben Sie eine Klasse GraustufenImage zur Konvertierung der Bilddatei "Images/Taj\_Mahal4.png" in ein Graustufenbild, das in eine neue Bilddatei "Images/Taj\_Mahal4\_grau.png" zu schreiben ist. Als Leistungsnachweis legen Sie Ihrer Lösung der Programmquellcode sowie die Bilddatei "Images/Taj\_Mahal4\_grau.png" bei.

**Tipp:** Wir wissen, dass jedes Bild aus (Breite × Höhe) Pixeln besteht, die wir auch gleichzeitig anhand ihrer 2D–Koordinaten auffassen können. Man ermittelt die Abmessungen width und height des Bildes und erstellt dann zwei Variablen x, y (x = 0,..., width und y = 0,..., height). Danach verwendet man zwei Schleifen, um jedes Pixel-Gitter zu durchlaufen. Dazu schreiben wir:

```
for (int y = 0; y < height; y++) {
  for (int x = 0; x < width; x++) {
    // ein Code kommt her ...
  }
}</pre>
```

Innerhalb der innersten for-Schleife erhält man zunächst den Pixelwertwert p an den Koordinaten (x, y) durch den Aufruf: p = getRGB(x, y). Mit Hilfe vom Pixelwert p lassen sich dann die Alpha-, Rot-, Grünund Blau-Werte extrahieren. Zu diesem Zweck erstellt man 5 Integer-Variablen p, a, r, g und b, um die ARGB-Wert zu halten. Anschliessend muss der Mittelwert (Avg) für jedes Pixel berechnet und mit Avg die RGB-Pixelwerte belegt werden. Dazu benutzt man die beim Teilprojekt 3 aufgeführten Methoden getRGB(x,y,p) und setRGB(x,y,p). Anschliessend schreibt man das so abgeänderte Image in die neue Bilddatei, deren Eigenschaften z.B. mit Hilfe des GIMP-Grafikprogramms zu überprüfen sei.

# 5 Konvertierung eines Farbenbildes in ein Negativenbild

In diesem Projekt werden wir lernen, ein Farbenbild in sein Negativ mit Java-Programmiersprache zu konvertieren.

## 5.1 Voraussetzungen

Es wird davon ausgegangen, dass Sie die vorherigen Projekte 2 bis 4 abgeschlossen haben.

# 5.2 Farbenbild zum Negativenbild

Das Umwandeln eines Farbenbildes in das Negativ ist sehr einfach. Alles, was wir tun müssen, ist, 3 einfache Schritte für jedes Pixel des Bildes zu wiederholen:

- 1. Holen Sie sich den RGB-Wert des Pixels.
- 2. Berechnen Sie die neuen RGB-Werte wie folgt:

R = 255 - R, G = 255 - G, B = 255 - B

3. Speichern Sie die neu berechneten RGB-Werte wieder im Pixel.

**Beispiel 1:** Betrachten Sie ein Farbenpixel mit den folgenden Werten: A = 255, R = 100, G = 150, B = 200, Wobei A, R, G und B den Alpha-, Rot–, Grün– und Blau–Wert des Pixels darstellen.

Merken! Jeder der vier ARGB-Parameter hat einen ganzzahligen Wert im Bereich von 0 bis 255.

Um das Farbenpixel in negativ umzuwandeln, werden wir die Werte von R, G und B von 255 subtrahieren:

 $R = 255 - 100 = 155, \quad G = 255 - 150 = 105, \quad B = 255 - 200 = 55$ 

Auf dieser Weise werden die neuen ARGB–Wert sein: A = 255, R = 155, G = 105, B = 55.

Hinweis! Wir müssen den Alpha–Wert nicht ändern, da er nur die Transparenz des Pixels steuert.

# 5.3 Aufgabe zum Kapitel 5

Diese Aufgabe ähnelt der vorherigen Aufgabe 4.3 beim Projekt 4. Schreiben Sie eine Klasse NegativImage zur Konvertierung der Bilddatei "Images/Taj\_Mahal4.png" in ein Negativenbild, das in eine neue Bilddatei "Images/Taj\_Mahal4\_negativ.png" zu schreiben ist. Als Leistungsnachweis legen Sie Ihrer Lösung der Programmquellcode sowie die Bilddatei "Images/Taj\_Mahal4\_negativ.png" bei.

# 6 So erstellen Sie ein zufälliges Pixelbild in Java

In diesem Projektteil werden wir lernen, wie man man ein zufälliges Pixelbild mit Java-Programmiersprache erstellt.

## 6.1 Voraussetzungen

Es wird davon ausgegangen, dass Sie die vorherigen Projektteile 2 bis 5 abgeschlossen haben.

# 6.2 Farbenbild auf zufällige Pixelbild

Das Erstellen eines Zufallsbildes basiert auf Zufallszahlen. Wir müssen die folgenden 3 Schritte durchführen, um das zufällige Pixelbild zu erhalten.

- 1. Erstellen Sie eine neue Klasse mit dem Namen RandomImage.java
- 2. Öffnen Sie die Klassendatei und importieren Sie in erster Linie die erforderlichen Klassen:

import java.io.File; import java.io.IOException; import java.awt.image.BufferedImage; import javax.imageio.ImageIO;

- 3. Legen Sie die Grösse des Bildes fest. Für dieses Projekt werden wir Breite = 640 (= width) und Höhe = 320 (= height) nehmen.
- 4. Erstellen Sie ein BufferedImage-Objekt img sowie ein File-Objekt fout, das den Pfad zur Bilddatei "Images/Random\_Image.png" definiert:

```
import java.io.File;
import java.io.IOException;
import java.awt.image.BufferedImage;
import javax.imageio.ImageIO;
public class RandomImage {
    public static void main(String args[]) throws IOException {
        int width = 640;
        int height = 320;
        BufferedImage img = new BufferedImage (width, height, BufferedImage.TYPE_INT_ARGB);
        File fout = new File("Images/Random_Image.png");
        // Ein Code kommt her ...
        }// end main()
}// end main()
```

5. Generieren Sie zufällige Integer–Werte für Alpha–, Rot–, Grün– und Blau–Komponente und erzeugen Sie zufällige Pixel.

# 6.3 Random-Pixel-Code

Wir wissen, dass ein Bild aus Pixeln besteht, die wir in 2D koordinieren können. So erstellen wir zwei Variablen x und y und verwenden zwei für Schleifen, um jedes Pixel zu durchlaufen. Dazu schreiben wir (vgl. mit 4.3):

```
for (int y = 0; y < height; y++) {
  for (int x = 0; x < width; x++) {
    // ein Code kommt her ...
} }</pre>
```

### 6.4 Generierung von zufälligen Pixeln

Um eine Zufallszahl in Java zu generieren, verwenden wir die random()-Methode der Math-Klasse. Dies erzeugt einen Wert grösser oder gleich 0 und kleiner als 1. Das heisst, wir erhalten Werte wie 0.0 oder 0.1 oder 0.999 99 usw. Dabei werden wir niemals 1 bekommen.

Wir wissen auch, dass Alpha, Rot, Grün und Blau einen ganzzahligen Wert von 0 bis 255 annehmen können. Um einen Wert im Bereich von 0 bis 255 zu erhalten, multiplizieren wir zuerst die Zufallszahl mit 256 und wandeln das Ergebnis in ein Integer um. Um die zufällige Zahl zu erhalten, schreiben wir daher:

Math.random () \* 256

die uns einen Wert grösser oder gleich 0 und kleiner als 256 gibt. Etwas wie 0 oder 123.45 oder 255.999 999. Es wird uns niemals 256 ergeben.

Jetzt den Integer-Wert zu erhalten wir den Float-Wert eingeben, wird ihren Datentyp int. Dazu schreiben wir:

(int) Math.random() \* 256

Um zufällige und voneinander unabhängige Alpha–, Rot–, Grün– und Blau–Werte zu erzeugen, schreiben wir:

int a = (int) Math.random()\*256; //alpha
int r = (int) Math.random()\*256; //red
int g = (int) Math.random()\*256; //green
int b = (int) Math.random()\*256; //blue

**Beachte!** Im obigen Code wird Alpha–Komponente auch mit dem zufälligen Wert  $0 \le a \le 255$  belegt.

Nun setzen wir den neuen Pixelwert p und schreiben dazu:

 $p = (a \le 24) | (r \le 16) | (g \le 8) | b;$ img.setRGB(x, y, p);

### 6.5 Bild schreiben

Nachdem die beiden for-Schleifen abgearbeitet haben, sollte das Bild (Image img) parat zum Schreiben in die neue Bilddatei stehen. Das Schreiben lässt sich mit dem folgenden wohl bekannten Code realisieren:

try {
 ImageIO.write(img, "png", fout);
 } catch (IOException e) {
 System.out.println(e);
 }

### 6.6 Aufgabe zum Kapitel 6

Schreiben Sie eine Klasse RandomImage zur Erzeugung einer Reihe der Bilddateien "Images/Random\_Image\_-1.png", "Images/Random\_Image\_2.png", ..., "Images/Random\_Image\_6.png". Für die 1., 2., 3., 4. und 5. Dateien belegen Sie die Alpha-Komponente mit den folgenden fixen a-Werten: 255, 200, 150, 50 bzw. 0. Für die 6. Datei "Images/Random\_Image\_6.png" hingegen setzen diesen (s. oben!) auf a = (int) Math.random()\*256.

Vergleichen Sie mit Hilfe eines grafischen Windowsprogramms die Eigenschaften dieser sechs Bilder optisch miteinander. Als Leistungsnachweis legen Sie Ihrer Lösung der Programmquellcode sowie die folgenden Bilddateien bei: "Images/Random\_Image\_1.png", ..., "Images/Random\_Image\_6.png".

# 7 So erstellen Sie ein Spiegelbild in Java

In diesem Projekt lernen wir, ein Spiegelbild (s. die Abb. 3 und 4) mit Hilfe von Java zu erstellen.

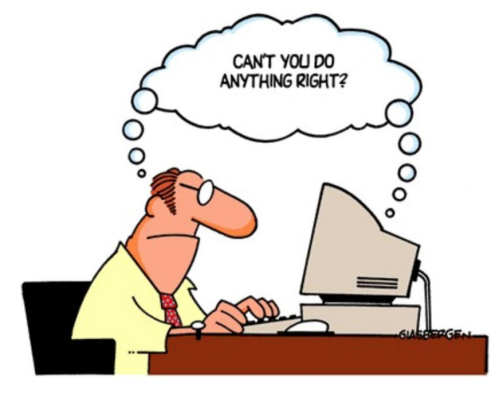

Abb. 3: Das Originalbild.

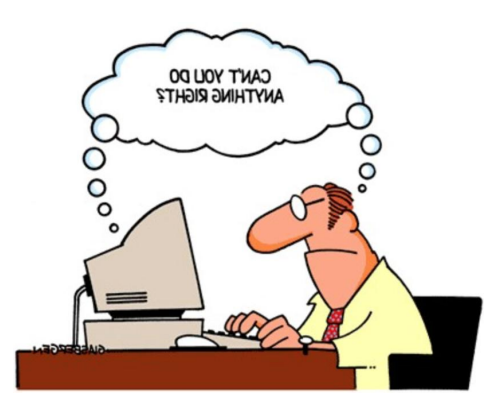

Abb. 4: Das gespiegelte Bild (vgl. mit Abb. 3 links).

## 7.1 Voraussetzungen

Es wird davon ausgegangen, dass Sie die vorherigen Projektteile 2 bis 6 abgeschlossen haben.

# Beachten Sie !

Damit man das unten stehende Programm ausführen könnte, muss im Ordner Images des Projektverzeichnisses eine Bilddatei mit dem Namen Doctor\_Strange.png vorhanden sein !

Führen Sie nun die folgenden Vorbereitungsschritte 1 bis 2 aus.

- 1. Legen Sie vom BlueJ aus eine neue Klasse mit dem Namen MirrorImage an.
- 2. Machen Sie nachher die Datei MirrorImage. java im BlueJ–Editor auf und nehmen Sie darin die folgenden Änderungen vor.

# 7.2 Spiegelbild erzeugen

Um ein Spiegelbild zu erzeugen, müssen Sie das Bild pixelweise wie folgt aufbauen:

- 1. Importieren Sie in erster Linie alle erforderlichen Klassen.
- 2. Lesen Sie das Quellbild Doctor\_Strange.png ins zuvor deklarierte BufferedImage-Objekt simg.
- 3. Ermitteln Sie die Dimensionen width und height des Quellbildes Doctor\_Strange.png.
- 4. Erstellen Sie für das Spiegelbild ein neues Objekt mimg vom Datentyp BufferedImage. Legen Sie dabei die Breite von mimg **auf die doppelte Bildbreite** (width) **und die gleiche Höhe** (height) wie bei simg:

BufferedImage mimg = **null**; // *Ein Code kommt her* ... BufferedImage mimg = **new** BufferedImage(width\*2, height, BufferedImage.TYPE\_INT\_ARGB);

5. Kopieren Sie das Quellbild pixelweise auf das Zielbild simg (s. Kapitel 7.3 unten) und speichern Sie es anschliessend in die Bilddatei Doctor\_Strange\_spiegel.png.

## 7.3 Spiegelbildcode

Wir wissen, dass ein Bild aus Pixeln besteht, die wir in 2D–Koordinatensystem auffassen können. So werden wir drei Schleifenvariablen, 1x, rx und y erstellen, um die einzelnen Pixel zu durchlaufen. Dazu schreiben wir:

```
for (int y = 0; y < height; y++) {
  for (int lx = 0, rx = width*2 - 1; lx < width; lx++, rx--) {
    // lx/rx starts from the left/right side of the image
    // Ein Code kommt her ...
  }
}</pre>
```

Nachdem der Quellpixelwert bei simg an einer beliebigen Koordinate (lx, y) erhalten worden ist, setzen wir ihn in der Spiegeldarstellung bei mimg gleichzeitig an zwei Stellen mit Koordinaten (lx, y) und (rx, y), was schlussendlich den erwünschten Spiegeleffekt ergibt:

**int** p = simg.getRGB(lx, y); // Pixelwert an der Koordinate (lx, y) abfragen und speichern mimg.setRGB(lx, y, p); // Spiegel-Pixel-Wert p an der Koordinate (lx, y) setzen mimg.setRGB(rx, y, p); // Spiegel-Pixel-Wert p an der Koordinate (rx, y) setzen

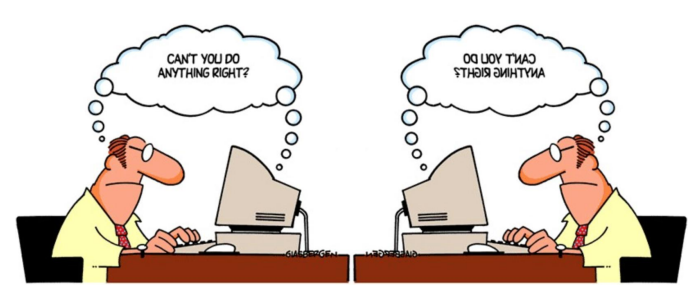

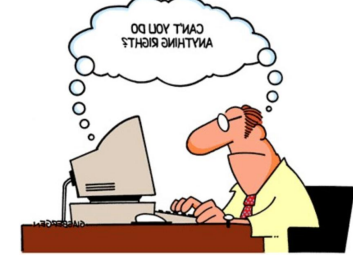

Abb. 5: Das ganze (doppelt) gespiegelte Bild.

Abb. 6: Die "Hälfte" des gespiegelten Bildes.

Nachdem die beiden obigen for-Schleifen abgearbeitet haben, steht das Bild mimg (s. Abb. 5 oben) schon parat zum Schreiben in die neue (Spiegel)Bilddatei. Das Schreiben an sich lässt sich dabei mit dem Standardcode aus dem Projektteil 2 realisieren. Hierher speichern wir jedoch **nicht das ganze Image** mimg, sondern nur seine rechte "Hälfte" (s. Abb. 6 oben). Die letztere entspricht einem rechtwinkligen Imagebereich des mimg von der Breite width und der Höhe height, beginnend mit der Koordinate (width,0) (oben links) **als neuer Bild-Ursprung**. Das Ausschneiden (beachte die Argumente des getSubimage(...)-Befehls !) und Speichern ins Output-File fout kann mit dem folgenden Java-Befehl ganz kompakt implementiert werden:

ImageIO.write(mimg.getSubimage(width, 0, width, height), outFormat, fout);

# 7.4 Aufgaben zum Kapitel 7

- 1. Schreiben Sie eine Klasse MirrorImage zur Erzeugung eines gespiegelten Bildes.
- 2. Führen Sie das Programm für die Bilddatei "Images/Doctor\_Strange.png" aus. Erzeugen Sie somit die Bilddatei "Images/Doctor\_Strange\_spiegel.png" und überprüfen Sie deren Eigenschaften mit Hilfe des grafischen Windowsprogramms GIMP.
- 3. Lassen Sie sich im Internet darüber informieren oder finden Sie es selbst heraus, wie die oben aufgeführte (und bisher von uns nicht verwendete !) verallgemeinerte Form der folgenden for-Schleife mit zwei (!) statt einer Schleifenvariablen lx und rx funktioniert:

```
for (int lx = 0, rx = width*2 - 1; lx < width; lx++, rx--) {
    // Ein Code kommt her ...
}</pre>
```

- 4. Untersuchen Sie die Programmstruktur der von Ihnen geschriebenen Klasse MirrorImage und erstellen Sie dafür mit Hilfe des draw-Programms, welches Ihnen im Internet unter www.draw.io frei zur Verfügung steht, das entsprechende PAP-Diagramm. Exportieren Sie dieses PAP-Diagramm direkt aus dem draw-Programm in eine pdf-Datei und speichern sie ins Unterverzeichnis Images des Projektverzeichnisses unter dem Namen "PAP\_MirrorImage.pdf". Legen Sie Ihrer Lösung den Ausdruck dieses Files bei.
- 5. Experimentieren Sie mit verschiedenen png/jpg–Bilddateien sowie Ausschnittsbereichen Ihrer Wahl. Achten Sie jeweils darauf, welcher Bilddateityp vorliegt und ob der Alphakanal im Bild eingebettet ist.
- 6. Untersuchen Sie jeweils die Eigenschaften der Spiegelbilder mit Hilfe des GIMP-Programms.
- 7. Vertiefung: Ändern Sie Ihre Klasse MirrorImage so ab, um die Filenamen des Original– sowie des gespiegelten Bildes über ein grafisches Menü, das zuvor bei der Klasse (2) verwendet wurde, wählen zu können. Überlegen Sie sich ausserdem, nach welchem Algorithmus die Spiegelung nicht an der Y–, sondern an der X–Achse des Bildes (oder sogar gleichzeitig an dessen X– und an Y–Achsen) realisiert werden kann.